# General Fund Enterprise Business System (GFEBS)

## Supplier Self-Services (SUS) Vendor Training for Value Based Contracts

Last Updated 28 Dec 2016

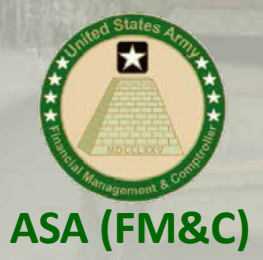

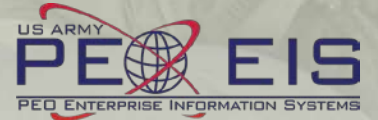

## **Vendor Training Table of Contents**

| What is Supplier Self-Service (SUS)                                                                                                 | {Slide # 3}                                                                  |
|----------------------------------------------------------------------------------------------------|------------------------------------------------------------------------------|
| Vendor System Requirements)                                                                                                    | {Slide # 4}                                                                  |
| WAWF/SUS Log On Instructions                                                                                                    | {Slide # 5}                                                                  |
| SUS Screen Shot Instructions                                                                                                    | {Slide # 14}                                                                 |
| Acknowledge Award or Modification<br>Create Confirmation<br>Create E-Invoice                                                        |                                                                              |
| Varify Decumente Dected                                                                                                    |                                                                              |
| verify Documents Posted                                                                                                    | {Slide # 27}                                                                 |
| Check Payment Status                                                                                                    | {Slide # 27}<br>{Slide # 29}                                                 |
| Check Payment Status<br>Printing or Saving SUS Documents                                                                            | {Slide # 27}<br>{Slide # 29}<br>{Slide # 30}                                 |
| Check Payment Status<br>Printing or Saving SUS Documents<br>Create Credit Memo to Cancel Invoice                                    | {Slide # 27}<br>{Slide # 29}<br>{Slide # 30}<br>{Slide # 32}                 |
| Check Payment Status<br>Printing or Saving SUS Documents<br>Create Credit Memo to Cancel Invoice<br>SUS Support Contact Information | {Slide # 27}<br>{Slide # 29}<br>{Slide # 30}<br>{Slide # 32}<br>{Slide # 33} |

## What is Supplier Self-Services (SUS)?

### • SUS is a Vendor Portal

### Maintains WAWF as the single face to industry for DoD invoicing

- User ID management and secure provisioning by CAGE remains in WAWF
- Seamlessly logs vendor into SUS based on assigned Pay Office
- "One-Stop" interface developed by WAWF
- Summary data updated in WAWF for a consolidated view for all of DoD

### - Utilizes standard GFEBS functionality

Improves Army end-to-end visibility and auditability

### Defaults GFEBS PO obligation data to the vendor

- Pre-populates vendor invoice data with pre-validated GFEBS data
  - o Allows for identification of errors early in the process
    - Vendors to validate PO accurately reflects contract terms immediately after award
  - o Vendor input restricted to prevent conflict with contract
    - i.e., can input Quantity, but cannot change fields like Unit of Measure or Unit Price
- Provides vendor integrated visibility of open amount and real-time invoice processing status
- Prevents delay in acceptance posting in GFEBS
- Eliminates manual intervention to improve auditability
- Reduces interest penalties

## **Vendor System Requirements**

- Internet Access
- Must use Internet Explorer 🥔
  - Under 
     or Tools, select Compatibility View Settings

     Inder Index Index
    - Add "Army.mil"
    - Close all sessions of Internet Explorer and re-open to re-initialize
- WAWF user id
  - Ensure id used is assigned to CAGE code for SUS contract award
  - If you are a new user, please navigate to the following website to establish a new vendor account
    - <u>https://wawf.eb.mil/</u> or call 1-866-618-5988
  - Pay Office on contract is assigned HQ0678 for Army GFEBS SUS
    - Will route user from WAWF to GFEBS SUS vendor portal

# WAWF/SUS Log On Instructions

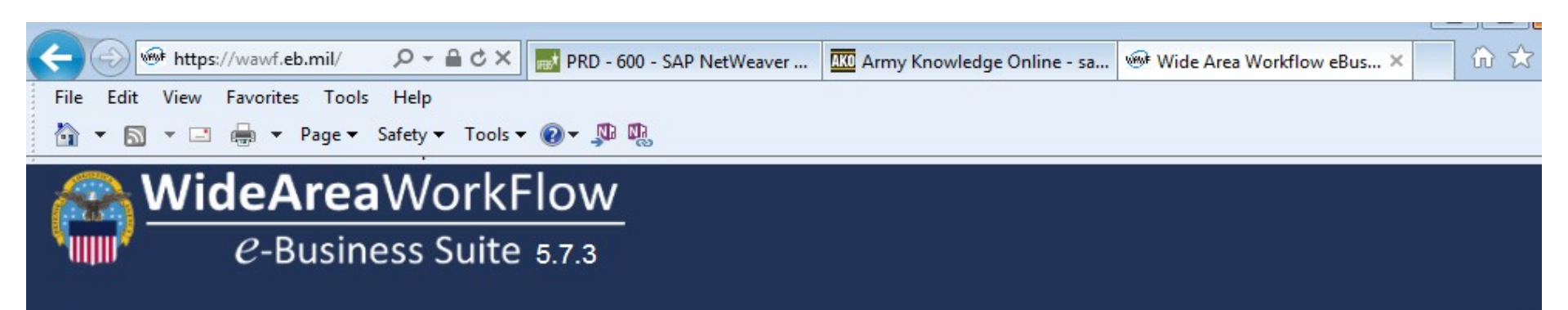

#### **Privacy Statement**

You are accessing a U.S. Government (USG) information system (IS) that is provided for USG authorized use only. By using this IS (which includes any device attached to this IS), you consent to the following conditions: The USG routinely intercepts and monitors communications occurring on this IS for purposes including, but not limited to, penetration testing, COMSEC monitoring, network operations and defense, personnel misconduct (PM), law enforcement (LE), and counterintelligence (CI) investigations. At any time, the USG may inspect and seize data stored on this IS. Communications using, or data stored on, this IS are not private, are subject to routine monitoring, interception, and search, and may be disclosed or used for any USG-authorized purpose. This IS includes security measures (e.g., authentication and access controls) to protect USG interests--not for your personal benefit or privacy. Notwithstanding the above, using this IS does not constitute consent to PM, LE or CI investigative searching or monitoring of the content of privileged communications, or work product, related to personal representation or services by attorneys, psychotherapists, or clergy, and their assistants. Such communications and work product are private and confidential. See User Agreement for details.

#### WARNING!

Please DO NOT use the browser BACK BUTTON within the Wide Area Workflow eBusiness Suite applications, the use of the browser's BACK BUTTON is not supported within the Wide Area Workflow eBusiness Suite applications. Use of this button will cause the loss of data not yet saved to the server and will result in the applications not performing as intended. DO NOT use the backspace key in any uneditable field, as this will function as the back button, where they exist, use the PREVIOUS or CANCEL buttons to return to a previous page within the Wide Area Workflow eBusiness Suite applications. The security accreditation level of the applications are Unclassified FOUO and below, do not process, store, or transmit information classified above the accreditation level of this system.

#### Accept

1

#### teps 1-11 are same for normal WAWF login to complete invoice entry

Log into WAWF as normal by clicking the "Accept" button ①

**NOTE**: WAWF is the official DoD system point of entry to industry for submitting invoices. WAWF will direct user to SUS in step 12.

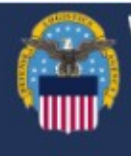

# *e*-Business Suite 5.7.3

Register 🖌

NCCS

MRS

Contract

Closeout

Help/Training 🚈

| Certificate Login                                      |
|--------------------------------------------------------|
| Certificate Login                                      |
| lines ID Lesis                                         |
| User ID Login                                          |
| User ID                                                |
| TESTVENDOR2                                            |
| Password                                               |
| •••••                                                  |
| Login<br>Forgot your User ID? Forgot your<br>Password? |

RAP

EDA

myInvoice

### System Messages (2015-08-27 00:00:00) System: All Subject: WAWF Training Action Required! Critical! Message For: All Users The WAWF training site is now available. Please now use the regular training site https://wawftraining.eb.mil (2015-07-17 00:00:00) System: All Subject: CORT Tool Message For: All Users The Army migration to the CORT Tool has been delayed. The PMO will be deactivating the Army structure on 7/17/2015. Army CORT Tool users should delay their registration/request for access until after Oct 1, 2015. In the instance that immediate access is required prior to Oct 1, 2015 please call the WAWF Help Desk at 1 866 618-5988. Your contact information will be provided to the CORT PMO for consideration to approve access under OSD. (2015-06-08 00:00:00) System: All Subject: WAWF eBusiness Suite Assistance Action Required! Message For: All Users For assistance with the WAWF e-Business Suite, refer to 'Government Customer

eMIPR

Enter WAWF user ID and password and click "Login" Management of allowed WAWF users remains with WAWF administrator If you are a new user and need a User ID and password, see slide #4 for instructions.

IUID

CORT

TOOL

### **WideArea**WorkFlow

### e-Business Suite 5.7.3

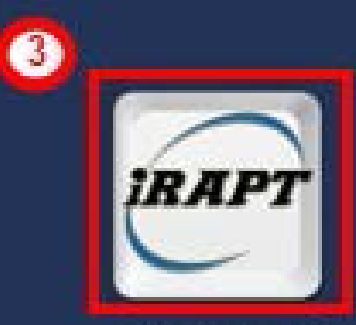

|  | Contraction of the |
|--|--------------------|

#### User Security -

Welcome to Wide Area Work Flow e-Business Suite

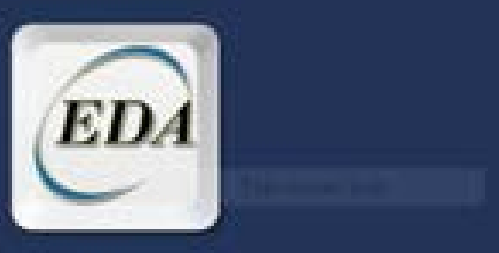

Electronic Document Access

System Messages

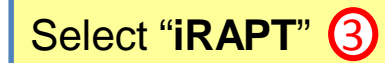

L User ID:

| and the second | ndor Document                    | tation Look | p Exit         |                                                                   |
|----------------|----------------------------------|-------------|----------------|-------------------------------------------------------------------|
| Cres           | eate Document                    | 0           |                |                                                                   |
| Hist           | story Folder                     | 9           | Welcome        | to Invoicing, Receipt, Acceptance, and Property Transfer (IRAPT)! |
| Rep            | jected Receiving<br>ports Folder |             | rnis aj<br>Ple | ease start by selecting one of the links from the menu above.     |
| Reje           | jected Invoices<br>ider          |             |                |                                                                   |
| Cor            | rrection Required                |             |                |                                                                   |
| Dec            | cumentation<br>guired Folder     |             |                |                                                                   |
| Sav            | ved Documents                    |             |                |                                                                   |
| Pun            | re Edge Folder                   |             |                |                                                                   |
|                |                                  |             |                |                                                                   |
|                |                                  |             |                |                                                                   |

| iRAPT (formerly WAWF)                                                                                                    |                                                                                                    |                                       |                |                  |
|----------------------------------------------------------------------------------------------------|----------------------------------------------------------------------------------------------------|---------------------------------------|----------------|------------------|
| User Vendor Ogcumentation Lookup Exit                                                                                                    |                                                                                                    |                                       |                |                  |
| Vendor - Create Document                                                                                                    |                                                                                                    |                                       |                |                  |
| Contract Info                                                                                                    |                                                                                                    |                                       |                |                  |
| CAGE Code / DUNS / DUNS+4 / Ext.* Contractu                                                                                                    | al?* Contract Number Type                                                                                       | Contract Number *                     | Delivery Order | From Template? * |
| **************************************                                                                                                    | DoD Contract (FAR)                                                                                              | · · · · · · · · · · · · · · · · · · · | ~              | NE               |
| * = Required Fields                                                                                                    | •                                                                                                    | 0                                     | ٢              |                  |
|                                                                                                    |                                                                                                    |                                       |                |                  |
| Pre-Populate Contract Number/Delivery Order -                                                                                                    |                                                                                                    |                                       |                |                  |
| Contract Number tegins with Delivery Order tegin                                                                                                    | a with Issue/Submitted Date                                                                                     | IssuerSubmitted Date End              | Populate From  |                  |
|                                                                                                    |                                                                                                    |                                       | EDA IRAPI      |                  |
| [*] Advanced Search Criteria for iRAPT                                                                                                    |                                                                                                    |                                       |                |                  |
| NOTE You must either enter a Constant Number or select i                                                                                                    | one from the pearch results                                                                                     |                                       |                |                  |
| The the transmission and the second second | and a construction of the second second second second second second second second second second second second s |                                       |                |                  |
|                                                                                                    |                                                                                                    |                                       |                |                  |
|                                                                                                    |                                                                                                    |                                       |                |                  |
|                                                                                                    |                                                                                                    |                                       |                |                  |
|                                                                                                    |                                                                                                    |                                       |                |                  |
| (9)                                                                                                    |                                                                                                    |                                       |                |                  |
| Next Reset Help                                                                                                    |                                                                                                    |                                       |                |                  |

Vendor CAGE / DUNS number (5) defaults from logon, verify matches award Enter contract number type (6), contract number (7) and delivery order (*if applicable for A or D contracts*) (8). Select "**Next**" (9)

| iRA          | PT (fa      | rmerly WA                       | WF)             |            |                         |                           |                   |        |          |             |           |                |
|--------------|-------------|---------------------------------|-----------------|------------|-------------------------|---------------------------|-------------------|--------|----------|-------------|-----------|----------------|
| <u>U</u> ser | Vendor      | Documentation                   | Lookup          | Logou      | t                       |                           |                   |        |          |             |           |                |
| Vend         | or - Cre    | ate Document                    |                 |            |                         |                           |                   |        |          |             |           |                |
| Contra       | ict >> Pa   | y DoDAAC                        |                 |            |                         |                           |                   |        |          |             |           |                |
| INFO         | The cont    | ract data can not be v          | alidated aga    | inst the o | ontract in DoD EDA. ED  | A may be down at this tir | ne.               |        |          |             |           |                |
| Cont         | ractual     | Reference Procure<br>Identifier | ement           |            | Contract Number<br>Type | Contract<br>Number        | Delivery<br>Order | CAGE   | DUNS     | DUNS +<br>4 | Extension | Pay Official * |
| Y            |             |                                 |                 |            | DoD Contract (FAR)      | XXXXXXXXXXXX              |                   | XXX    | XXXXXXXX |             |           | HQ0678         |
| * = Req      | uired Field | is                              |                 |            |                         |                           |                   |        |          |             |           | 10             |
|              |             |                                 |                 |            |                         |                           |                   |        |          |             |           |                |
|              |             |                                 |                 |            |                         |                           |                   |        |          |             |           |                |
|              |             |                                 |                 |            |                         |                           |                   |        |          |             |           |                |
|              |             |                                 |                 |            |                         |                           |                   |        |          |             |           |                |
|              |             |                                 |                 |            |                         | DoD Contract (FAR         | )                 |        |          |             |           |                |
|              |             |                                 |                 |            |                         | Υ.                        | ,                 |        |          |             |           |                |
|              |             |                                 |                 |            |                         |                           |                   |        |          |             |           |                |
|              |             |                                 |                 |            |                         |                           |                   | ٦      |          |             |           |                |
|              | f CLINS     | s are listed, do                | <b>o not</b> do | ouble      | click to go into        | CLIN details, se          | lect "Next"       | J      |          |             |           |                |
|              |             |                                 |                 |            |                         |                           |                   |        |          |             |           |                |
| ~            |             |                                 |                 |            |                         |                           |                   |        |          |             |           |                |
|              |             |                                 |                 |            |                         |                           |                   |        |          |             |           |                |
| Next         | Previou     | Reset Hel                       | p               |            |                         |                           |                   |        |          |             |           |                |
|              |             |                                 |                 |            |                         |                           |                   |        |          |             |           |                |
|              | lidate      | Pay Offici                      | al field        | 1 – F      |                         | · if not - cor            | tact you          | r Con  | tracting | Office      |           |                |
| va           | nualt       |                                 |                 | - 1<br>1   |                         | r = correction f          |                   |        |          |             |           |                |
|              | nen "       | HOU6/8".                        | systen          | n wil      | I direct to (-          | FERSEAS for               | SUS INVO          | DICE E | ntry ins | tead o      | T WAWH    | -              |

Select "Next". 11

### \*\*NEW SCREEN\*\*

| iRAPT (fe         | ormerly WA                      | WF)                            |                                                         |                                      |                       |                  |                   |             |           |                |
|-------------------|---------------------------------|--------------------------------|---------------------------------------------------------|--------------------------------------|-----------------------|------------------|-------------------|-------------|-----------|----------------|
| User Vendor       | r Documentation                 | Lookup I                       | _ogout                                                  |                                      |                       |                  |                   |             |           |                |
| Vendor - Cr       | eate Document                   |                                |                                                         |                                      |                       |                  |                   |             |           |                |
| Contract >> Pa    | ay DoDAAC                       |                                |                                                         |                                      |                       |                  |                   |             |           |                |
| Contractual       | Reference Procure<br>Identifier | ement                          | Contract Number<br>Type                                 | Contract<br>Number                   | Delivery<br>Order     | CAGE             | DUNS              | DUNS +<br>4 | Extension | Pay Official * |
| Y                 | 1                               |                                | DoD Contract (FAR)                                      | XXXXXXXXXXX                          |                       | XIXX4            | XXXXXXX           |             |           | HQ0678         |
| * = Required Fiel | lds                             |                                |                                                         |                                      |                       |                  |                   |             |           |                |
| Please click      | 2P in new window 12             | GFEBSP2F<br>Red N<br>E: SUS is | P to create your docur<br>Vessages above<br>a component | ment<br>e are display<br>of the Army | ved to ide<br>Procure | entify<br>-to-Pa | pilot<br>ay (P2P) | pilot       |           |                |
| Next Previo       | ous Reset Helj                  | P                              |                                                         |                                      |                       |                  |                   |             |           |                |
|                   |                                 |                                |                                                         |                                      |                       |                  |                   |             |           |                |

Select "Open GFEBSP2P in new window" 12

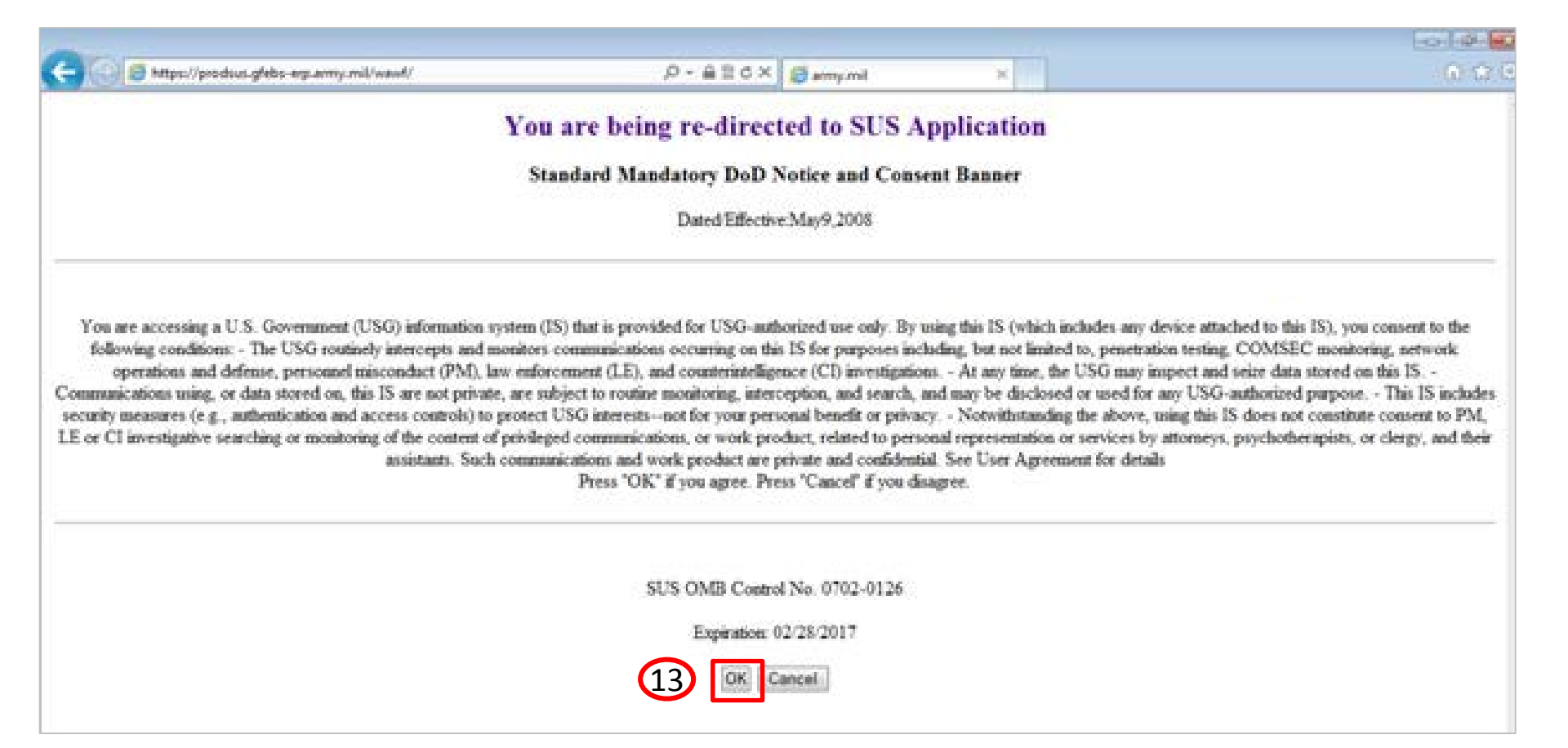

### Read notice and select "OK" 13 to be directed to SUS

# SUS Screen Shot Instructions

## 3 Steps to Submit Invoice in SUS for Value Based

| and the second second se                                                                                                    | coment flow   @Print Do                                                                                                    | loenisad                                                                                                    |                                                                                                    |                                                                                                    |                                    |                                                                                                    |                                                                                                    |                                                |                             |                                                   |                                                |
|----------------------------------------------------------------------------------------------------|----------------------------------------------------------------------------------------------------|----------------------------------------------------------------------------------------------------|----------------------------------------------------------------------------------------------------|----------------------------------------------------------------------------------------------------|------------------------------------|----------------------------------------------------------------------------------------------------|----------------------------------------------------------------------------------------------------|------------------------------------------------|-----------------------------|---------------------------------------------------|------------------------------------------------|
| manication and Collaboration                                                                                                    |                                                                                                    |                                                                                                    |                                                                                                    | 1                                                                                                    | "Proce                             | ess" to                                                                                                    | acknow                                                                                                    | 2 anhal                                        | lIS svet                    | em ma                                             | tches contract                                 |
|                                                                                                    |                                                                                                    |                                                                                                    |                                                                                                    | 1.                                                                                                    | 1100                               | 033 10                                                                                                    | ucitiow                                                                                                    | icuyc J                                        | 05 Syst                     |                                                   |                                                |
| ral information                                                                                                    |                                                                                                    |                                                                                                    |                                                                                                    |                                                                                                    | Only r                             | oquirod fo                                                                                                    | r initial awa                                                                                                    | rd or if aw                                    | ord modifi                  | h                                                 |                                                |
| Deta                                                                                                    |                                                                                                    |                                                                                                    |                                                                                                    |                                                                                                    | Only R                             | equileu io                                                                                                    | n iniliai awa                                                                                                    | iu ui li awa                                   |                             | u                                                 |                                                |
| ase Cross ID                                                                                                    | 455                                                                                                    | 0000400                                                                                                    |                                                                                                    |                                                                                                    | Coolic                             | to onouro                                                                                                    | ovietare an                                                                                                    | reatly agent                                   | uraa aantr                  | a at a ward                                       | l or modification                              |
|                                                                                                    | 130                                                                                                    | 2001190                                                                                                    |                                                                                                    |                                                                                                    | GOALIS                             | s lo ensure                                                                                                    | e system co                                                                                                    | recily capi                                    | ures contra                 | aci awaru                                         |                                                |
|                                                                                                    | 05/0                                                                                                    | 01/2016                                                                                                    |                                                                                                    |                                                                                                    | Town of Delivery                   |                                                                                                    | ,                                                                                                    |                                                |                             |                                                   |                                                |
|                                                                                                    | No                                                                                                    |                                                                                                    |                                                                                                    |                                                                                                    | Terris of Delivery                 | Location                                                                                                    |                                                                                                    | _                                              |                             |                                                   |                                                |
| On Documents: Find But                                                                                                    | Supplier + List of Suppliers + 5                                                                                                    | Start Page + List of Purstase Order                                                                                                    | > Display Functione Ord                                                                                                    | er .                                                                                                    |                                    |                                                                                                    |                                                                                                    |                                                |                             |                                                   |                                                |
| - I Perchas                                                                                                    | use Dider: 4550000600                                                                                                    | Property and the commentation                                                                                                    |                                                                                                    |                                                                                                    |                                    |                                                                                                    |                                                                                                    |                                                |                             |                                                   |                                                |
| Order                                                                                                    | a ASN DISDURY History   Disp                                                                                                    | splay Document How 1 @ Print 0                                                                                                    | centred                                                                                                    |                                                                                                    |                                    |                                                                                                    |                                                                                                    |                                                |                             |                                                   |                                                |
| - Ce                                                                                                    | Communication and Collabo                                                                                                    | cration                                                                                                    |                                                                                                    |                                                                                                    | 2 /                                | Croata                                                                                                    | Confirm                                                                                                    | nation" (                                      | of value                    | orcor                                             | vico providod                                  |
| Overview                                                                                                    | Part and Suffrage street                                                                                                    |                                                                                                    |                                                                                                    |                                                                                                    | Ζ.                                 | Ultale                                                                                                    |                                                                                                    | ialiuii (                                      | л vaiue                     | 01 261                                            |                                                |
|                                                                                                    | General Information                                                                                                    |                                                                                                    |                                                                                                    |                                                                                                    |                                    |                                                                                                    |                                                                                                    |                                                |                             |                                                   | •                                              |
| 0001 Put                                                                                                    | Automase Order ID:                                                                                                    |                                                                                                    | 455000600                                                                                                    |                                                                                                    |                                    | Notities                                                                                                    | dovernmer                                                                                                    | nt what voi                                    | i delivered                 |                                                   |                                                |
| 0002<br>0003 Nut                                                                                                    | Linber                                                                                                    |                                                                                                    | 1000001190                                                                                                    |                                                                                                    |                                    |                                                                                                    | gerennin                                                                                                    | it innat jot                                   |                             | A                                                 |                                                |
| Nar                                                                                                    | ane                                                                                                    |                                                                                                    | W37HE81608324                                                                                                    |                                                                                                    |                                    |                                                                                                    |                                                                                                    |                                                |                             |                                                   |                                                |
| Del                                                                                                    | 299e                                                                                                    |                                                                                                    | 03/01/2016                                                                                                    |                                                                                                    |                                    |                                                                                                    |                                                                                                    |                                                |                             |                                                   |                                                |
|                                                                                                    |                                                                                                    |                                                                                                    |                                                                                                    |                                                                                                    |                                    | Terms of Delivery                                                                                                    | y                                                                                                    |                                                |                             |                                                   |                                                |
| Star<br>Fol                                                                                                    | talus<br>sitos-On Documents                                                                                                    | Find Supplier > List of Suppli                                                                                                    | Continued<br>lors > Start Page > Lit                                                                                                    | al of Purchase Orders > Display Purchase                                                                                                    | Order > Display ASN                | Terms of Delivery<br>Incoherm                                                                                                    | y Locaton                                                                                                    |                                                |                             |                                                   | 1                                              |
| Fol                                                                                                    | kalus<br>jotos-On Documents<br>e 1                                                                                                    | Find Supplier > List of Supplie<br>a Info: Your changes have<br>Display A SN: 300000943<br>X Cance Create Invoice<br>General Information                                                                                                    | Commed<br>liefs > Start Page > Lit<br>e been adopted succe                                                                                           | il of Purchase Orders > Display Purchase<br>estuay<br>cument Flow   [ 습 Print] [ Doenicad]                                                                                             | Order > Display ASN                | Terms of Delivery<br>Incohern                                                                                                    | n Iocaton                                                                                                    |                                                | <b>F</b> 1                  |                                                   |                                                |
| Dan<br>Fol                                                                                                    | Satur:<br>(ator-On Documents:<br>                                                                                                    | Find Supplier > List of Supplier<br>a Info: Your changes have<br>Display A SN: 300000943<br>X Cance Create Invoice<br>General Information                                                                                                    | Commec<br>lers > Start Page > Lt<br>e been adopted succe<br>ThCopy   Display Do                                                                      | t of Purchase Orders > Display Purchase<br>extury<br>cument Flow     @Print   Download                                                                                                 | Order > Display ASN                | Terms of Delevey<br>rectam                                                                                                    | . "Creat                                                                                                    | e/Send                                         | E-Invoid                    | ce″ to r                                          | match Confirmation                             |
| Bar<br>Fol<br>P<br>Manta<br>10                                                                                                    | tatus:<br>stos-On Documents:<br>s                                                                                                    | Find Suppler > List of Supple<br>s Info: Your changes have<br>Display A SN: 300000943<br>X Cance Create Invoice<br>General Information<br>Basic Data                                                                                                | Commec<br>liers > Start Page > Le<br>e been adopted succe<br>DiCopy Display Do                                                                       | i of Perthase Orders > Display Perthase<br>astaly<br>current Flow   @Print   Download                                                                                                  | Order > Display ASN                | Income                                                                                                    | . "Creat                                                                                                    | e/Send                                         | E-Invoid                    | ce″ to r                                          | match Confirmation                             |
| 600<br>F31<br>9<br>10<br>11<br>20<br>20                                                                                                    | tatus:<br>Stos-On Documents:<br>s                                                                                                    | Find Suppler > List of Suppler<br>s Info: Your changes have<br>Display A SH: 300000043<br>XI Cance Create Invoice<br>General Information<br>Basic Data<br>Number:<br>Number:                                                                        | Contract<br>litrs > Start Page > Le<br>e been adopted succe                                                                                          | I of Purchase Onders > Display Purchase<br>existing<br>cument Plow     @ Print   Doerricad<br>3000000143                                                                               | Order > Display ASN                | Inclare<br>Inclare                                                                                                    | . "Creat                                                                                                    | e/Send                                         | <b>E-Invoi</b> d            | <b>ce″ to r</b>                                   | match Confirmation                             |
| 6 0 0 0 0 0 0 0 0 0 0 0 0 0 0 0 0 0 0 0                                                                                                    | International Statements Statements Statements Statements Statements Statements Statements Statements Statement Statements Statements Statement                                                                                                    | Find Suppler > Lot of Suppler<br>8 Info: Your changes have<br>Display A SH: 300000043<br>24 Cance Create Invoice<br>General Information<br>Besic Data<br>Number:<br>Name:<br>Date:                                                                  | Continued<br>kers > Start Page > La<br>e been adopted succe                                                                                          | A of Purchase Orders > Display Purchase<br>existing<br>current Flow    @Print   Downicale<br>3000000043<br>W271/E51600324<br>gest272796                                                | Order - Display A&N                | income de la companya de la companya | • <b>"Creat</b><br>Sends                                                                                                    | e/Send                                         | <b>E-Invoi</b> o<br>DFAS Ac | <b>ce" to r</b><br>counts Pa                      | match Confirmation<br>ayable (A/P) for payment |
| 600<br>Fat<br>9<br>10<br>10<br>10<br>10<br>10<br>10<br>10<br>10<br>10<br>10<br>10<br>10<br>10                                                                                                    | later:<br>Stee-On Doc unent:<br>Stee-On Doc unent:<br>Part Tam<br>Ban Overview<br>Ban Overview<br>Ban Overview<br>CLIN<br>0001<br>0002<br>0003                                                                                                    | Find Suppler > List of Supple<br>a Into: Your change have<br>Display A 54: 3000009433<br>X Cance [Create Invoice]<br>General Intormation<br>Basic Data<br>Number:<br>Nume:<br>Date:<br>Status:                                                      | Contined<br>forp > Start Page > La<br>e been adopted succe                                                                                           | A of Purchase Onders > Disalay Purchase<br>extension<br>current Flow     @ Print   Download<br>3000000043<br>W37HES1600324<br>B80202016<br>Seer                                        | Order > Display A&N                | recom                                                                                                    | • "Creat<br>Sends                                                                                                    | e/Send                                         | <b>E-Invoi</b> d<br>DFAS Ac | <b>ce" to r</b><br>counts Pa                      | match Confirmation<br>ayable (A/P) for payment |
| 600<br>F31<br>9<br>10<br>10<br>10<br>20<br>20                                                                                                    | John: " Jos-On Document:  Jos-On Document:  Partra Brean  Bein Overvew  Bein Overvew  CLIN  S002  S003  Partne Information                                                                                                    | Find Suppler > List of Suppler<br>Info: Your changes have<br>Display A St: 200000043<br>M Cance Create Invoice<br>General Information<br>Basic Data<br>Number:<br>Name:<br>Data:<br>Status:                                                         | Contined<br>Isrp > Start Page > Le<br>e been adopted succe                                                                                           | It of Purchase Onders > Display Purchase<br>existing<br>current Flow   @Print  Download<br>3000000943<br>W377HE51600324<br>085023916<br>Sent                                           | Onder > Display ASN                | income<br>Income<br>B                                                                                                    | " team<br>. "Creat<br>Sends<br>Farspert 10 Code:<br>as of Lange                                                                                                    | e/Send                                         | <b>E-Invoi</b> a<br>DFAS Ac | <b>ce" to r</b><br>counts Pa                      | match Confirmation<br>ayable (A/P) for payment |
| 00<br>F31<br>9<br>8<br>10<br>10<br>20<br>20<br>20<br>20<br>20<br>20<br>20<br>20<br>20<br>20<br>20<br>20<br>20                                                                                                    | Inter: Or Doc unent:<br>                                                                                                    | Find Suppler + Lot of Suppler<br>e Into: Your change have<br>Michael A <u>541: 300000043</u><br>Michael <u>A Create Indoce</u><br>General Information<br>Besic Data<br>Number:<br>Number:<br>Status:                                                | Contrined<br>line > Start Page > Li<br>e been adopted succe                                                                                          | I of Purchase Onders > Disalay Purchase<br>existing<br>current Plow)   @Print  [Doerricad]<br>3000000043<br>W3774E5 1600324<br>Bal022056<br>Sent                                       | Order - Display ASN                | Internet of Colory<br>Protein                                                                                                    | • <b>"Creat</b><br>Sends<br>are of the code:<br>are of Ladry:                                                                                                    | e/Send                                         | <b>E-Invoi</b> d<br>DFAS Ac | <b>ce" to r</b><br>counts Pa                      | match Confirmation<br>ayable (A/P) for payment |
| 60<br>53<br>5<br>1<br>1<br>1<br>1<br>1<br>1<br>1<br>1<br>1<br>1<br>1<br>1<br>1<br>1<br>1<br>1<br>1                                                                                                    | Jakan:<br>Jaka-On Discurrenter<br>Putram<br>Putram<br>Base Overview<br>nober<br>Octor<br>Base Overview<br>Octor<br>Base Overview<br>Octor<br>Base Overview<br>Octor<br>Base Overview<br>Octor<br>Base Overview<br>Discurrenter<br>Discurrenter<br>Discur | Find Suppler > Lot of Suppler<br>Net Your changes have<br>Nonpelve 345: 200000043<br>X Cance Cineate Indoce<br>General Information<br>Besic Date<br>Number:<br>Number:<br>Status:                                                                   | Contrined<br>Into > Start Page > Li<br>e been adopted succe<br>DCooy [Display Do                                                                     | A of Purchase Onders > Display Purchase<br>existing<br>current Flow    @Print  [Downicad]<br>3000000043<br>W37HES1600324<br>08020316<br>Sent                                           | Order > Display A&N                | Internet of Colory<br>Incolore<br>T<br>B                                                                                                    | " Losson<br>. "Creat<br>Sends<br>Francy of 10 Code:<br>all of Lading:                                                                                                    | e/Send                                         | <b>E-Invoi</b> d<br>DFAS Ac | <b>ce" to r</b><br>counts Pa                      | match Confirmation<br>ayable (A/P) for payment |
| 00<br>53<br>0<br>10<br>10<br>10<br>20<br>20<br>20<br>20<br>20<br>20<br>20<br>20<br>20<br>20<br>20<br>20<br>20                                                                                                    | Nature: State-OT Discussers:<br>Participante States - Participante - Participante -                                                                                                    | Find Suppler > Lot of Suppler<br>B Into: Your changes have<br>Display A SK: 300000043<br>X Carea Enroce<br>Central Information<br>Basic Oata<br>Number:<br>Date:<br>Status:<br>tam Overview                                                         | Contined<br>Into > Start Page > Ut<br>a been adopted succe<br>DCooy Display Do                                                                       | A of Purchase Orders > Display Purchase<br>existing<br>current Flow     @ Print   Downcase<br>3000000043<br>W37HE51600324<br>08502376<br>Sent                                          | Order - Display A&N                | rectors<br>income<br>T<br>B                                                                                                    | " Losson<br>. "Creat<br>Sends<br>Transport to Code:<br>are of Lading:                                                                                                    | e/Send                                         | <b>E-Invoi</b> d<br>DFAS Ac | <b>ce" to r</b><br>counts Pa                      | match Confirmation<br>ayable (A/P) for payment |
| 00<br>53<br>9<br>00<br>00<br>00<br>00<br>00<br>00<br>00<br>00<br>00<br>00<br>00<br>00<br>0                                                                                                    | Ante:<br>Sec-On Document:<br>Pactram<br>Resn Overvew<br>Resn Overvew<br>Resn Overvew<br>Resn Overvew<br>Pactra Information<br>Pactra Information<br>rese<br>to D Adgress                                                                                                    | Find Suppler > Lot of Suppler<br>bitty: Your changes have<br>Display A SH: 20000045<br>H Cance<br>General Information<br>Balic Data<br>Number:<br>Data:<br>Stanus:<br>Item Overview<br>Number                                                       | Contenee<br>Ions > Surf Page > Le<br>Droopy (Display Do                                                                                              | 2 of Purchase Onders > Display Purchase<br>excluty<br>current Flow   @Print  Doenicad<br>3000000943<br>W377HE516000324<br>085023016<br>Sent<br>SUN                                     | Onder > Display ASN                | Product                                                                                                    | exam<br>. "Creat<br>Sends<br>Sends<br>are classe:<br>are classe:<br>Descreton                                                                                                    | e/Send<br>invoice to                           | E-Invoid<br>DFAS Ac         | ce" to r<br>counts Pa                             | match Confirmation<br>ayable (A/P) for payment |
| Solution<br>Fail<br>Barrier<br>Barrier | Nature:<br>Selec-O 106 currents:<br>Participante<br>Participante<br>Been Overview<br>Been Overview<br>Been Overview<br>Been Overview<br>Been Overview<br>Been Overview<br>Been Overview<br>Been Overview<br>Been Derview<br>Been Derview<br>Been         | Pind Suppler > Lot of Suppler<br>is into: Your changes have<br>into: Your changes have<br>into the supplementation<br>Desire Data<br>Number:<br>Number:<br>Number:<br>10                                                                            | Contrast<br>Nor > Sur Page > Le<br>Bon Adopted succes<br>D'Ocory [Display Do<br>D'Ocory [Display Do<br>D'Ocory [Display Do                           | A of Purchase Onders > Disalay Purchase<br>extury<br>current Flow   @Print   Download<br>3000000043<br>W37H/ES 1600324<br>Inau22206<br>Sent<br>SLIN<br>AA                              | Order > Display ASN                | Product                                                                                                    | tester     tester                                                                                                    | e/Send<br>invoice to                           | E-Invoid<br>DFAS Ac         | ce" to r<br>counts Pa<br>Purnase Order Item<br>10 | match Confirmation<br>ayable (A/P) for payment |
| for<br>Fail<br>D<br>D<br>D<br>D<br>D<br>D<br>D<br>D<br>D<br>D<br>D<br>D<br>D<br>D<br>D<br>D<br>D<br>D<br>D                                                                                                    | Ante:<br>Secion Discurrent:<br>Participane<br>Been Overview<br>Been Overview<br>Been Overview<br>CLIN<br>Been Overview<br>Partne Information<br>row<br>to Party<br>Partne Information                                                                                                    | Pind Suppler > Lot of Suppler<br>Biolo: Your changes have<br>Display A St: 300000045<br>XI Cance Cinade Innoce<br>General Information<br>Dasic Date<br>Number<br>Number<br>Status<br>Status<br>Item Overview<br>Rumber<br>10<br>Partner Information | Contrast<br>International Start Page > Let<br>Benedopted aucore<br>INCopy [Destay De<br>CUN<br>0001                                                  | 2 of Purchase Onders > Display Purchase<br>estually<br>current Flow   @Print  Doenicad<br>3000000143<br>W37PrE51000024<br>085020016<br>Sent<br>SLIN<br>AA                              | Onder > Display ASN                | Product                                                                                                    | Tester<br>tester<br>testester<br>tester<br>tes | e/Send<br>s invoice to                         | E-Invoid<br>DFAS Ac         | ce" to r<br>counts Pa<br>Purtuse Order Item<br>19 | match Confirmation<br>ayable (A/P) for payment |
| Sources and the second second                                                                                                    | Partiel Siferentian Partiel Siferentian Partie                                                                                                    | Prid Suppler > Lot of Suppler<br>bioto Your charges have<br>Display A <u>54: 30000045</u><br>X Cance Create Indoce<br>General Information<br>Basic Data<br>Number<br>Number<br>Number<br>Number<br>10<br>Partner Information<br>Partner             | Contrast<br>Contrast Start Page > Le<br>Ben Adopted succes<br>D'Occey [Deplay Do<br>D'Occey [Deplay Do<br>D'Occey ] Deplay Do<br>D'Occes ] Deplay Do | A of Purchase Onders > Disalay Purchase<br>existing<br>current Flow   @Print  Download<br>3000000043<br>W37H/ES 51600324<br>Biol022066<br>Sent<br>SLIN<br>AA                           | Order > Display ASN ACRN A8 Street | Product P                                                                                                    | tester     tester                                                                                                    | e/Send<br>s invoice to                         | E-Invoid<br>DFAS Ac         | Ce" to r<br>counts Pa<br>Purnase Order Item<br>10 | match Confirmation<br>ayable (A/P) for payment |
| 00<br>F31<br>9<br>10<br>10<br>10<br>10<br>10<br>10<br>10<br>10<br>10<br>10<br>10<br>10<br>10                                                                                                    | Ante:<br>Selec-O Discuents:<br>Patient December<br>Patient December<br>Been Overview<br>Been Overview<br>Been Overview<br>Been Overview<br>Been Overview<br>Been December<br>Patient Information<br>Tree<br>Patient Information<br>Tree<br>D Daty<br>Both Selection Selection<br>Selection Selection<br>Selection<br>Selection Selection<br>Selection<br>Selection | Pind Suppler + Lot of Suppler<br>e Into: Your change have<br>Mic Cancel Create Innoce<br>General Information<br>Basic Date<br>Number<br>Number<br>Number<br>Number<br>Number<br>10<br>Partner Information<br>Partner<br>Sucuso Party                | Costmat<br>Non > Starf Page > Le<br>Ben Adopted succe<br>D'Coory [Deplay Do<br>CUN<br>0001<br>259                                                    | A of Purchase Onders > Disalay Purchase<br>existing<br>current Flow     @ Print  [Doenricad]<br>3000000043<br>W37HES 1600324<br>Bab22096<br>Sent<br>SulN<br>AA<br>Name<br>UNITED STATE | Order - Display ASN ADRN AB Bineet | Product<br>House Number P                                                                                                    | v costor<br>Costor<br>Cost                                                                                                    | e/Send<br>s invoice to<br>u<br>u<br>u<br>soeen | E-Invoid<br>DFAS Ac         | Ce" to r<br>counts Pa<br>Puchase Order Item<br>10 | match Confirmation<br>ayable (A/P) for payment |

SUS Pilot prepopulates contract information enabling faster payment to vendor.

## Step 1a. PO Acknowledgment

- Contract number entered in WAWF (step #7, slide 8) will auto-direct user to the ۲ associated SUS Purchase Order (PO) document.
- PO data is replicated from Army GFEBS (accounting and entitlement system) to • SUS for vendor to confirm goods delivered or services performed & create invoice.

| Supplier Self-Se                 | ervices                | Home   Find   F  | Help   FAQ   Log off              | THE A     |              |                  |                                               |                       |                  |                    | - THE       | SAP           |            |
|----------------------------------|------------------------|------------------|-----------------------------------|-----------|--------------|------------------|-----------------------------------------------|-----------------------|------------------|--------------------|-------------|---------------|------------|
| Find Supplier > List of S        | Suppliers > Start Page | e > List of Purc | hase Orders > Display Purch       | ase Order |              |                  |                                               |                       |                  |                    |             |               |            |
| Purchase Order: 4550             | 0000601                |                  |                                   |           |              |                  |                                               |                       |                  |                    |             |               |            |
| Process Display Hi               | listory Display Docur  | ment Flow        | Print Download                    | [         | 10 Compo     | oro C            |                                               |                       | Eafor            | ntroot (           | nuoro       | 1             |            |
|                                  | and Collaboration      |                  |                                   |           | Ta. Compa    | are S            | 03 P                                          |                       |                  | miacia             | award       | 1.            |            |
|                                  |                        |                  |                                   |           |              |                  |                                               |                       |                  |                    |             |               |            |
| General Informat                 | ition                  |                  |                                   | _         | If no discre | epan             | cies, s                                       | select "P             | roces            | s" to pre          | epare       | Acknow        | vledgment. |
| Basic Data                       |                        |                  |                                   |           |              | •                |                                               |                       |                  | •                  |             |               | Ŭ          |
| Purchase Order ID                | D:                     |                  | 4550000601                        |           | 16 11        |                  |                                               |                       |                  |                    |             | а – а         |            |
| Number:                          |                        |                  | 1000001191                        |           | If a discrep | bancy            | /, call i                                     | the Cont              | racting          | g Office           | r liste     | d on the      | e contract |
| Name:                            |                        |                  | W37HES16C0325                     |           | award        |                  |                                               |                       |                  |                    |             |               |            |
| Date:                            |                        |                  | 08/01/2016                        |           | awalu.       |                  |                                               |                       |                  |                    |             |               |            |
| Status:                          |                        |                  | New                               |           |              |                  |                                               |                       |                  |                    |             |               |            |
| Follow-On Docume                 | ients:                 |                  |                                   |           |              | aa" bu           |                                               | naara far a           |                  | hongod o           | o nativo ot |               |            |
| ₩1                               | 2                      | 3                |                                   |           | NUTE: Proce  | SS DU            | mon ap                                        | pears for a           | new or c         | nanged c           | ontract     | /PO.          |            |
| Purchase                         | Confirmation           | Invoice          |                                   |           | Must acknowl | edge (           | or reject                                     | ) each line           | prior to         | creating for       | ollow-or    | o document    | S.         |
| Order<br>Response                |                        |                  |                                   | L L       |              |                  |                                               |                       | -                |                    |             |               |            |
|                                  |                        |                  |                                   |           |              |                  |                                               |                       |                  |                    |             |               |            |
| Item Overview                    | Basic                  | (or h            | neader) (                         | data      | shown abo    | ove c            | omes                                          | from aw               | arded            | contrac            | ct          |               |            |
| H Expand All F↑ Co               | ollapse All            |                  |                                   |           |              |                  |                                               |                       |                  |                    |             |               |            |
|                                  | Number                 | CLIN             | SLIN                              | ACRN      | Status P     | oduct            | Short Text                                    | PO Quantity           | Purchase Order V | Confirmed Quantity | Required on | Confirmed for |            |
| -                                | 1                      | 0001             | AA                                | AA        | In Process   |                  | Mowing                                        | 1.000 Activ.unit      | 50,000.00 USD    | 0.000 Activ.unit   | 09/19/2016  |               |            |
|                                  | 2                      | 0001             | AA                                | AA        | In Process   |                  | Trimming                                      | 1.000 Activ.unit      | 30,000.00 USD    | 0.000 Activ.unit   | 09/19/2016  |               |            |
| L.                               | 2.1                    | 0002             | AB                                | AA        | In Process   |                  | Trimming                                      | 30,000.000 Activ.unit | 30,000.00 USD    | 0.000 Activ.unit   |             |               |            |
|                                  |                        |                  |                                   |           |              | Net Va           | lue (Unconfirmed Ite                          | ems)                  |                  | 80                 | ,000.00 USD |               |            |
|                                  |                        |                  |                                   |           |              | Net Va<br>Net Va | lue (Confirmed Item<br>lue (Total of all Item | s)                    |                  | 80                 | ,000.00 USD |               |            |
|                                  |                        |                  |                                   |           |              |                  |                                               |                       |                  |                    |             |               |            |
| Partner Informati                | tion                   |                  |                                   |           |              |                  |                                               |                       |                  |                    |             | Ξ             |            |
| Partner                          | Number                 |                  | Name                              | Street    | House Number | PostCo           | de                                            | City                  | Telephone        | Fax                | E-          | mail          |            |
| Sold-to Party<br>Ship-To Address | 259<br>259             |                  | UNITED STATE<br>384 TC TM REAR HD | BLDG 1610 | PATCH ROAD   | 23604-           | 5000                                          | FORT FUSTIS           |                  |                    |             |               |            |
| ettip romaaraa                   | 200                    |                  |                                   | 5255 1010 |              | 20004-           |                                               | . etti Eoono          |                  |                    |             |               | 16         |

## Step 1b. PO Acknowledgment

- PO will show 2-3 lines for each service CLIN with unit of measure AU (activity unit) and amount
- Review PO CLIN data to make sure amount matches award

| Durahana Ordan 4550000601                                                                                                    |                                                                                                    |
|----------------------------------------------------------------------------------------------------|----------------------------------------------------------------------------------------------------|
| Send Save Cancel   Update Prices Display History   BPrint Download                                                                                                    |                                                                                                    |
| Communication and Collaboration                                                                                                    |                                                                                                    |
|                                                                                                    |                                                                                                    |
|                                                                                                    | Attachments                                                                                                    |
|                                                                                                    | Ø Add Attachment                                                                                                    |
|                                                                                                    | No Attachments Available                                                                                                    |
|                                                                                                    |                                                                                                    |
| General Information                                                                                                    |                                                                                                    |
| Basic Data                                                                                                    | Terms of Payment                                                                                                    |
| Purchase Order ID: 4550000601                                                                                                    | Payment in Days Discount in %                                                                                                    |
|                                                                                                    |                                                                                                    |
| <b>1b.</b> If any lines show on PU that we                                                                                                    | re fully involced in VVAVVF, see slide #38                                                                                                    |
| Name:                                                                                                    |                                                                                                    |
| Date: TOT TURTNER INSTRUCTIONS ON NOW TO TIPS                                                                                                    | st reject those lines by CLIN.                                                                                                    |
| Status:                                                                                                    | - , ,                                                                                                    |
| Follow-On Docum                                                                                                    |                                                                                                    |
|                                                                                                    |                                                                                                    |
| IT all lines are correct, select " <b>Contir</b>                                                                                                    | m all items" to see GREEN CHECKS.                                                                                                    |
| Purchase Order                                                                                                    |                                                                                                    |
| Response                                                                                                    |                                                                                                    |
|                                                                                                    |                                                                                                    |
|                                                                                                    |                                                                                                    |
|                                                                                                    |                                                                                                    |
| Confirm All Items & Reject All Items & Reset All Items All & Expand All Collapse All                                                                                                    |                                                                                                    |
| Number CLIN SLIN ACRN Status                                                                                                    | Product Short Text PO Quantity Purchase Or Confirmed Q Unit of Measure Required on Confirmed for                                                                                                    |
| T 0001 AA AA                                                                                                    | Mowing 1.000 Activ.unit 50,000.00 USD 1.000 Activ.unit 09/19/2016                                                                                                    |
| L- 1.1 0001 AA AA In Process                                                                                                    | Mowing         5,000 Acre         50,000.00 USD         5,000         Acre                                                                                                    |
| ▼         2         0002         AB         AA         €         S         In Process           1         2.1         0002         AB         AA         €         S         In Process | Imming         1.000 Activ.unit         30,000,000 SD         1.000         Activ.unit         09/19/2016           Trianging         20,000,000 Activ.         20,000,001 SD         20,000,000         Activ.unit         09/19/2016 |
| C- 2.1 0002 AD AA III Process                                                                                                    | NetV/skis (Usersferred liters)                                                                                                    |
|                                                                                                    | Net Value (Confirmed items) 00,000.00 OSD                                                                                                    |
|                                                                                                    | Net Value (Total of all Items) 80,000.00 USD                                                                                                    |
|                                                                                                    |                                                                                                    |
| Partner Information                                                                                                    |                                                                                                    |
|                                                                                                    |                                                                                                    |
| Partner Number Name Street House Number                                                                                                    | PostCode City Telephone Fax E-mail                                                                                                    |
| Partner         Number         Name         Street         House Number           Sold-to Party         259         UNITED STATE                                                        | PostCode City Telephone Fax E-mail                                                                                                    |

# Step 1c. PO Acknowledgment

| urchase Order: 455000                                                                                                    | 00601                                                                                         |                                                                |                                                   |              |                   |                                                            |                                                                    |                                                                                                    |                                                                                         |                                                                |                                                                            |                                                                                                   |                     |                                           |
|----------------------------------------------------------------------------------------------------|-----------------------------------------------------------------------------------------------|----------------------------------------------------------------|---------------------------------------------------|--------------|-------------------|------------------------------------------------------------|--------------------------------------------------------------------|----------------------------------------------------------------------------------------------------|-----------------------------------------------------------------------------------------|----------------------------------------------------------------|----------------------------------------------------------------------------|---------------------------------------------------------------------------------------------------|---------------------|-------------------------------------------|
| Send 🖫 Save Canc                                                                                                    | cel   Update Prices Dis                                                                       | splay History   📇 F                                            | Print Download                                    |              |                   |                                                            |                                                                    |                                                                                                    |                                                                                         |                                                                |                                                                            |                                                                                                   |                     |                                           |
| Communication an                                                                                                    | nd Collaboration                                                                              |                                                                |                                                   |              |                   |                                                            |                                                                    |                                                                                                    |                                                                                         |                                                                |                                                                            |                                                                                                   |                     |                                           |
| 1                                                                                                    |                                                                                               |                                                                |                                                   |              |                   |                                                            | Attachmonte                                                        |                                                                                                    |                                                                                         |                                                                |                                                                            |                                                                                                   |                     |                                           |
| 1                                                                                                    |                                                                                               |                                                                |                                                   |              |                   |                                                            |                                                                    | ment                                                                                                    |                                                                                         |                                                                |                                                                            |                                                                                                   |                     |                                           |
| <b>\</b>                                                                                                    |                                                                                               |                                                                |                                                   |              |                   |                                                            | No Attachm                                                         | ents Available                                                                                                    |                                                                                         |                                                                |                                                                            |                                                                                                   |                     |                                           |
| <b>\</b>                                                                                                    |                                                                                               |                                                                |                                                   |              |                   |                                                            |                                                                    |                                                                                                    |                                                                                         |                                                                |                                                                            |                                                                                                   |                     |                                           |
| General oformatio                                                                                                    | n                                                                                             |                                                                |                                                   |              |                   |                                                            |                                                                    |                                                                                                    |                                                                                         |                                                                |                                                                            |                                                                                                   |                     |                                           |
|                                                                                                    |                                                                                               |                                                                |                                                   |              |                   |                                                            |                                                                    |                                                                                                    | -                                                                                       | (D) (                                                          |                                                                            |                                                                                                   |                     |                                           |
| Basic Data                                                                                                    |                                                                                               |                                                                |                                                   |              |                   |                                                            |                                                                    |                                                                                                    | Tem                                                                                     | ns of Payment                                                  |                                                                            | Discountin                                                                                        | . 0/                |                                           |
| Purchase Order ID:                                                                                                    |                                                                                               | 4                                                              | 550000601                                         |              |                   |                                                            |                                                                    |                                                                                                    | Payr                                                                                    | ment in Days                                                   |                                                                            | Discount in                                                                                       | 1 %                 |                                           |
| Number:                                                                                                    |                                                                                               | 10                                                             | 00001191                                          |              |                   |                                                            |                                                                    |                                                                                                    | 50                                                                                      |                                                                |                                                                            |                                                                                                   |                     |                                           |
| Name:                                                                                                    |                                                                                               | W                                                              | 37HES16C0325                                      | i            |                   |                                                            |                                                                    |                                                                                                    |                                                                                         |                                                                |                                                                            |                                                                                                   |                     |                                           |
| Date:                                                                                                    | \                                                                                             | 0                                                              | 3/01/2016                                         |              |                   |                                                            |                                                                    |                                                                                                    |                                                                                         |                                                                |                                                                            |                                                                                                   |                     |                                           |
| Stat                                                                                                    | <u>\</u>                                                                                      |                                                                |                                                   |              |                   |                                                            |                                                                    |                                                                                                    | Term                                                                                    | ns of Delivery                                                 |                                                                            |                                                                                                   |                     |                                           |
| <sup>*</sup> 1c.                                                                                                    | Verify                                                                                        | statu                                                          | s upo                                             | dated to     | o " <b>C</b>      | Confi                                                      | rmed                                                               | l", the                                                                                                    | en sel                                                                                  | ect "                                                          | Send                                                                       | d" to s                                                                                           | subm                | nit.                                      |
| * <b>1c</b> .                                                                                                    | Verify                                                                                        | statu                                                          | s upo                                             | dated to     | o " <b>C</b>      | Confi                                                      | med                                                                | l", the                                                                                                    | en sel                                                                                  | ect "                                                          | Send                                                                       | <b>d</b> " to s                                                                                   | subm                | nit.                                      |
| * 1c.                                                                                                    | Verify                                                                                        | statu                                                          | s upo                                             | dated to     | o " <b>C</b>      | Confi                                                      | rmec                                                               | l", the                                                                                                    | en sel                                                                                  | ect "                                                          | Send                                                                       | <b>d</b> " to s                                                                                   | subm                | nit.                                      |
| Item Overview                                                                                                    | Verify                                                                                        | statu:                                                         | S UD(                                             | dated to     | o " <b>C</b>      | Confi                                                      | rmec                                                               | l", the                                                                                                    | en sel                                                                                  | ect "                                                          | Send                                                                       | <b>d</b> " to s                                                                                   | subm                | nit.                                      |
| <ul> <li>Item Overview</li> <li>Confirm All Items ▲</li> </ul>                                                                                                    | Verify                                                                                        | status                                                         | Expand All                                        | dated to     | o " <b>C</b>      | Status                                                     | rmec                                                               | I", the                                                                                                    | en sel                                                                                  | ect "                                                          | Senc                                                                       | <b>J" tO S</b>                                                                                    |                     | Dit.                                      |
| Hen Overview<br>Confirm All Items                                                                                                    | Verify<br>Reject All Items to Re<br>hber CLIN<br>0001                                         | status<br>eset All Items   14  <br>SLIN<br>AA                  | Expand All of C<br>ACRN<br>AA                     |              | o " <b>C</b>      | Status<br>Confirmed                                        | rmec                                                               | I", the                                                                                                    | PO Quantity<br>1.000 Activ unit                                                         | ect "                                                          | Senc                                                                       | <b>J'' tO s</b>                                                                                   | SUDT<br>Required on | Confirmed for<br>09/19/2016               |
|                                                                                                    | Verify<br>Reject All Items to Re<br>her CLIN<br>0001<br>0001                                  | status<br>eset All Items   1 = 1<br>SLIN<br>AA<br>AA           | Expand All M C                                    | collapse All | o " <b>C</b>      | Status<br>Confirmed<br>Confirmed                           | Product                                                            | I", the                                                                                                    | PO Quantity<br>1.000 Activ unit<br>5,000 Acte                                           | ect "                                                          | <b>Senc</b><br>Confirmed Q<br>1.000<br>5,000                               | Unit of Measure<br>Activ.unit<br>Acre                                                             | SUDT<br>Required on | Confirmed for<br>09/19/2016               |
| Item Overview           Item Overview           Confirm All Items           I           I           I           I           I           I           I           I           I           I           I                                                                                                    | Verify<br>Reject All Items to Re<br>her CLIN<br>0001<br>0001<br>0002<br>0002                  | status<br>set All Items   141<br>SLIN<br>AA<br>AA<br>AB        | Expand All PC                                     | collapse All | o " <b>C</b><br>® | Status<br>Confirmed<br>Confirmed                           | Product                                                            | Boot Text                                                                                                    | PO Quantity<br>1.000 Activ.unit<br>5,000 Acte<br>1.000 Activ.unit                       | Purchase Or<br>50.000.00 USD<br>50,000.00 USD<br>30,000.00 USD | Confirmed Q<br>1.000<br>5.000<br>1.000                                     | Unit of Measure<br>Activ unit<br>Acre<br>Activ unit                                               | Required on         | Confirmed for<br>09/19/2016               |
| Item Overview           Confirm All Items           Confirm All Items           L           1.1           L           1.2           L           2.1                                                                                                    | Verify<br>Reject All Items to Re<br>her CLIN<br>0001<br>0001<br>0002<br>0002                  | status<br>set All Items   1   1<br>SLIN<br>AA<br>AB<br>AB      | Expand All PC                                     | collapse All | o " <b>C</b>      | Status<br>Confirmed<br>Confirmed<br>Confirmed<br>Confirmed | Product                                                            | Boot Text<br>Moving<br>Moving<br>Trimming<br>Trimming                                                             | PO Quantity<br>1.000 Activ. unit<br>5.000 Acte<br>1.000 Activ. unit<br>30,000.000 Activ | Purchase Or<br>50,000,00 USD<br>30,000,00 USD<br>30,000,00 USD | Confirmed Q<br>1.000<br>5,000<br>1.000<br>30,000.000                       | Unit of Measure<br>Activ unit<br>Activ unit<br>Activ unit                                         | Required on         | Confirmed for<br>09/19/2016<br>09/19/2016 |
| Item Overview       Item Confirm All Items       ✓       ✓       ✓       1       L       1.1       ✓       2       L       2.1                                                                                                    | Verify<br>Reject All Items In Re<br>nber CLIN<br>0001<br>0001<br>0002<br>0002                 | status<br>eset All Items   14<br>SLIN<br>AA<br>AB<br>AB<br>AB  | Expand All Mr C                                   | Collapse All | o " <b>C</b><br>® | Status<br>Confirmed<br>Confirmed<br>Confirmed              | Product Product Net Value (Ur Net Value (Co Net Value (To          | Short Text<br>Mowing<br>Trimming<br>Trimming<br>confirmed Items)<br>Infirmed Items)                               | PO Quantity<br>1.000 Activ.unit<br>5.000 Activ.unit<br>30,000.000 Activ                 | Purchase Or<br>50,000 00 USD<br>30,000 00 USD                  | Confirmed Q<br>1.000<br>5,000<br>10.000<br>30,000.000                      | Unit of Measure<br>Activ.unit<br>Activ.unit<br>Activ.unit<br>80,000 00<br>80,000 00               | Required on         | Confirmed for<br>09/19/2016<br>09/19/2016 |
| tem Overview<br>Confirm All Items &<br>Confirm All Items &<br>Confirm All I | Verify<br>Reject All Items Ite Re<br>hber CLIN<br>0001<br>0002<br>0002                        | Status<br>sset All Items   • L<br>SLIN<br>AA<br>AB<br>AB<br>AB | Expand All   +* C<br>ACRN<br>AA<br>AA<br>AA<br>AA | collapse All | o " <b>C</b><br>® | Status<br>Confirmed<br>Confirmed<br>Confirmed              | Product Product Net Value (Ur Net Value (Co Net Value (To          | Not Text<br>Moving<br>Moving<br>Trimming<br>Trimming<br>confirmed Items)<br>nfirmed Items)                        | PO Quantity<br>1.000 Activ unit<br>5.000 Activ<br>1.000 Activ                           | Purchase Or<br>50,000.00 USD<br>30,000.00 USD<br>30,000.00 USD | Confirmed Q<br>1.000<br>5,000<br>1.000<br>30,000.000                       | Unit of Measure<br>Activ.unit<br>Activ.unit<br>Activ.unit<br>80,000 00<br>80,000 00               | Required on         | Confirmed for<br>09/19/2016               |
| tem Overview<br>Confirm All Items &<br>Confirm All Items &<br>I<br>L. 1.1<br>V. 2<br>L. 2.1                                                                                                    | Verify<br>Reject All Items to Re<br>hber CLIN<br>0001<br>0002<br>0002<br>0002<br>0002         | Status<br>set All Items   141<br>SLIN<br>AA<br>AB<br>AB<br>AB  | Expand All Pr C                                   | collapse All | o " <b>C</b><br>® | Status<br>Confirmed<br>Confirmed<br>Confirmed              | Product Product Net Value (Ur Net Value (Co Net Value (To          | Not Text<br>Moving<br>Moving<br>Trimming<br>Trimming<br>confirmed Items)<br>ut of all Items)                      | PO Quantity<br>1.000 Activ unit<br>5.000 Actre<br>1.000 Activ unit<br>30,000 000 Activ  | Purchase Or<br>50,000 00 USD<br>50,000 00 USD<br>30,000 00 USD | Confirmed Q<br>1.000<br>5,000<br>1.000<br>30,000.000                       | Unit of Measure<br>Activ unit<br>Activ unit<br>Activ unit<br>Activ unit<br>80,000 00<br>80,000 00 | Required on         | Confirmed for<br>09/19/2016               |
| tem Overview<br>Confirm All Items &<br>Confirm All Items &<br>I<br>L<br>L<br>L<br>L<br>L<br>L<br>Z<br>L<br>Z<br>L<br>Z<br>Z<br>Z<br>Z<br>Z<br>Z<br>Z<br>Z<br>Z                                                                                                    | Verify<br>Reject All Items to Re<br>nber CLIN<br>0001<br>0002<br>0002<br>0002<br>0002<br>0002 | Status                                                         | Expand All Pr C                                   | Collapse All | O "C              | Status<br>Confirmed<br>Confirmed<br>Confirmed<br>Confirmed | Product Product Net Value (Ur Net Value (Co Net Value (To PostCode | Not Text<br>Moving<br>Moving<br>Trimming<br>Trimming<br>confirmed Items)<br>infirmed Items)<br>ital of all Items) | PO Quantity<br>1.000 Activ.unit<br>5.000 Activ<br>1.000 Activ                           | Purchase Or<br>50,000 00 USD<br>30,000 00 USD<br>30,000 00 USD | <b>Senc</b><br><b>Confirmed Q</b><br>1.000<br>5,000<br>1.000<br>30,000 000 | Unit of Measure<br>Activ.unit<br>Activ.unit<br>Activ.unit<br>80,000 00<br>80,000 00               | Required on         | Confirmed for<br>09/19/2016               |

## Step 2a. Create Confirmation for Quantity or Amount

| Info: Your change<br>Purchase Order: 45<br>Create Confirmation                                                       | of Suppliers > Start Page<br>ages have been adopted :<br>550000601<br>Display History   Displ<br>ion and Collaboration | > List of Purchase Orders > [<br>successfully<br>ay Document Flow    Print | Display Purchase Order                 | Verif<br>indic<br>NOTE                                     | y mess<br>ates a s<br>: Yellow w               | age sh<br>Succes<br><sup>/arning m</sup>                                                                                   | own at<br>sful pos<br>nessages                                                                     | the top<br>sting.<br>can be iç                                                     | o of pag                                                                                                    | le                                                                                                    |                                           |
|----------------------------------------------------------------------------------------------------|----------------------------------------------------------------------------------------------------|----------------------------------------------------------------------------|----------------------------------------|------------------------------------------------------------|------------------------------------------------|----------------------------------------------------------------------------------------------------|----------------------------------------------------------------------------------------------------|------------------------------------------------------------------------------------|----------------------------------------------------------------------------------------------------|----------------------------------------------------------------------------------------------------|-------------------------------------------|
| General Inform                                                                                                    | mation                                                                                                    |                                                                            |                                        |                                                            |                                                |                                                                                                    |                                                                                                    |                                                                                    |                                                                                                    |                                                                                                    |                                           |
| Basic Data                                                                                                    | <u> </u>                                                                                                    |                                                                            |                                        |                                                            |                                                |                                                                                                    | Terms                                                                                              | s of Payment                                                                       |                                                                                                    |                                                                                                    |                                           |
| Purchase Order                                                                                                    | er ID:                                                                                                    | 45500                                                                      | 00601                                  |                                                            |                                                |                                                                                                    | Paym<br>30                                                                                         | ient in Days                                                                       | Dis                                                                                                    | scount in %                                                                                              |                                           |
| Number:                                                                                                    | <b>\</b>                                                                                                    | 10000                                                                      | 01191                                  |                                                            |                                                |                                                                                                    | 50                                                                                                 |                                                                                    |                                                                                                    |                                                                                                    |                                           |
| Name:                                                                                                    |                                                                                                    | W37H                                                                       | ES16C0325                              |                                                            |                                                |                                                                                                    |                                                                                                    |                                                                                    |                                                                                                    |                                                                                                    |                                           |
| Date:                                                                                                    |                                                                                                    | 08/01/                                                                     | 2016                                   |                                                            |                                                |                                                                                                    | -                                                                                                  | (D.)"                                                                              |                                                                                                    |                                                                                                    |                                           |
| Status:                                                                                                    | · · · ·                                                                                                    | Confir                                                                     | med                                    |                                                            |                                                |                                                                                                    | lerms                                                                                              | s of Delivery                                                                      |                                                                                                    | action                                                                                                   |                                           |
| ₩ 1                                                                                                    | 2                                                                                                    | 3                                                                          |                                        |                                                            |                                                |                                                                                                    |                                                                                                    |                                                                                    |                                                                                                    |                                                                                                    |                                           |
| ₩1<br>Purchase<br>Order<br>Respons                                                                                   | 2<br>se Confirmation<br>se                                                                                             | 3                                                                          |                                        |                                                            |                                                |                                                                                                    | 1                                                                                                  |                                                                                    |                                                                                                    |                                                                                                    |                                           |
| H     I     Purchass     Order     Respons     Item Overview     Expand All     FT                                   | 2<br>se Confirmation<br>se                                                                                             | 3                                                                          |                                        |                                                            |                                                |                                                                                                    |                                                                                                    |                                                                                    |                                                                                                    |                                                                                                    |                                           |
|                                                                                                    | 2<br>se Confirmation<br>se<br>V<br>Collapse All                                                                        |                                                                            |                                        | Status                                                     | Product                                        | Short Toys                                                                                                    | PO Ourality                                                                                        | Durchass Order                                                                     | Confirmed Quantity                                                                                                  | Populized on                                                                                             | Confirmed for                             |
| <ul> <li>Image: Purchass<br/>Order<br/>Respons</li> <li>Item Overview</li> <li>► Expand All F<sup>*</sup></li> </ul> | 2<br>se Confirmation<br>se<br>Collapse All<br>Number                                                                   | CLIN SLIN                                                                  | ACRN                                   | Status<br>Confirmed                                        | Product                                        | Short Text<br>Mowing                                                                                                    | PO Quantity<br>1.000Activ.unit                                                                     | Purchase Order<br>50.000.00 USD                                                    | Confirmed Quantity<br>1.000 Activ. unit                                                                             | Required on<br>09/19/2016                                                                                | Confirmed for<br>09/19/2016               |
|                                                                                                    | 2<br>se Confirmation<br>se<br>Collapse All<br>Number<br>1<br>1.1                                                       | 3                                                                          | ACRN<br>AA<br>AA                       | Status<br>Confirmed<br>Confirmed                           | Product                                        | Short Text<br>Mowing<br>Mowing                                                                                             | PO Quantity<br>1.000 Activ.unit<br>5,000 Acre                                                      | Purchase Order<br>50,000.00 USD<br>50,000.00 USD                                   | Confirmed Quantity<br>1.000 Activ. unit<br>5,000 Acre                                                               | Required on 09/19/2016                                                                                   | Confirmed for<br>09/19/2016               |
| H     H     Purchass     Order     Respons     Item Overview     Expand All     F      L      .     .                | 2<br>se Confirmation<br>se<br>Collapse All<br>Number<br>1<br>1.1<br>2<br>2.2                                           | 3                                                                          | ACRN<br>AA<br>AA<br>AA                 | Status<br>Confirmed<br>Confirmed<br>Confirmed              | Product                                        | Short Text<br>Mowing<br>Trimming                                                                                           | PO Quantity<br>1.000 Activ.unit<br>5,000 Activ.unit<br>20 000 000 Activ.unit                       | Purchase Order<br>50,000.00 USD<br>50,000.00 USD<br>30,000.00 USD                  | Confirmed Quantity<br>1.000 Activ.unit<br>5,000 Acre<br>1.000 Activ.unit                                            | Required on<br>09/19/2016<br>09/19/2016                                                                  | Confirmed for<br>09/19/2016<br>09/19/2016 |
|                                                                                                    | 2<br>se Confirmation<br>se<br>Collapse All<br>1<br>1.1<br>2<br>2.1                                                     | 3                                                                          | ACRN<br>AA<br>AA<br>AA<br>AA           | Status<br>Confirmed<br>Confirmed<br>Confirmed<br>Confirmed | Product<br>Net Value<br>Net Value<br>Net Value | Short Text<br>Mowing<br>Mowing<br>Trimming<br>Trimming<br>(Unconfirmed Items)<br>(Confirmed Items)<br>(Total of all Items) | PO Quantity<br>1.000 Activ. unit<br>5,000 Acte<br>1.000 Activ. unit<br>30,000.000 Activ. unit<br>) | Purchase Order<br>50,000.00 USD<br>50,000.00 USD<br>30,000.00 USD<br>30,000.00 USD | Confirmed Quantity<br>1.000 Activ. unit<br>5,000 Acre<br>1.000 Activ. unit<br>30,000.000 Activ. unit<br>8<br>8      | Required on<br>09/19/2016<br>09/19/2016<br>0.00 USD<br>0.000 00 USD<br>0.000 00 USD                      | Confirmed for<br>09/19/2016<br>09/19/2016 |
|                                                                                                    | 2 Se Confirmation Se N Collapse All 1 1 1 2 2 2 .1                                                                     | 3                                                                          | ACRN<br>AA<br>AA<br>AA<br>AA           | Status<br>Confirmed<br>Confirmed<br>Confirmed              | Product<br>Net Value<br>Net Value<br>Net Value | Short Text<br>Mowing<br>Trimming<br>Trimming<br>(Unconfirmed Items)<br>(Total of all Items)                                | PO Quantity<br>1.000 Activ.unit<br>5,000 Acre<br>1.000 Activ.unit<br>30,000.000 Activ.unit<br>)    | Purchase Order<br>50,000.00 USD<br>50,000.00 USD<br>30,000.00 USD<br>30,000.00 USD | Confirmed Quantity<br>1.000 Activ. unit<br>5,000 Acre<br>1.000 Activ. unit<br>30,000.000 Activ. unit<br>8<br>8      | Required on<br>09/19/2016<br>09/19/2016<br>0.00 USD<br>0.000 00 USD<br>0.000 00 USD                      | Confirmed for<br>09/19/2016<br>09/19/2016 |
|                                                                                                    | 2 se Confirmation se N Collapse All 1 1 1 1 2 2 2 1 nation Number Number                                               | 3<br>nvoice<br>CLIN SLIN<br>0001 AA<br>0001 AA<br>0002 AB<br>0002 AB       | ACRN<br>AA<br>AA<br>AA<br>AA<br>Street | Status<br>Confirmed<br>Confirmed<br>Confirmed<br>Confirmed | Product<br>Net Value<br>Net Value<br>Net Value | Short Text<br>Mowing<br>Trimming<br>Trimming<br>(Unconfirmed Items)<br>(Total of all Items)                                | PO Quantity<br>1.000 Activ.unit<br>5,000 Activ.unit<br>30,000.000 Activ.unit<br>)                  | Purchase Order<br>50,000.00 USD<br>50,000.00 USD<br>30,000.00 USD<br>30,000.00 USD | Confirmed Quantity<br>1.000 Activ. unit<br>5,000 Acre<br>1.000 Activ. unit<br>30,000.000 Activ. unit<br>8<br>8<br>8 | Required on<br>09/19/2016<br>09/19/2016<br>t<br>0.00 USD<br>0,000.00 USD<br>0,000.00 USD<br>0,000.00 USD | Confirmed for<br>09/19/2016<br>09/19/2016 |

**2a**. Next step, select "**Create Confirmation**". This action creates document similar to WAWF Receiving Report.

## Step 2b. Create Confirmation for Quantity or Amount

| Supplier Self-Services Home   Find   F                                                                                                    | Help   FAQ   Log off    | Tie             |              | Kox.         | 19-1-        | 15-1                |          |               |                |            |        |          |      | 1 mil | SAP       |
|----------------------------------------------------------------------------------------------------|-------------------------|-----------------|--------------|--------------|--------------|---------------------|----------|---------------|----------------|------------|--------|----------|------|-------|-----------|
| Find Supplier > List of Suppliers > Start Page > List of Purc                                                                                                    | hase Orders > Display P | urchase Order > | Process Cor  | nfirmation   |              |                     |          |               |                |            |        |          |      |       |           |
| Confirmation: 4000002320                                                                                                    |                         |                 |              |              |              |                     |          |               |                |            |        |          |      |       |           |
| Confirm Save Cancel   Print Download                                                                                                    |                         |                 |              |              |              |                     |          |               |                |            |        |          |      |       |           |
| Communication and Collaboration                                                                                                    |                         |                 |              |              |              |                     |          |               |                |            |        |          |      |       | -         |
| ·                                                                                                    |                         |                 |              |              |              |                     |          |               |                |            |        |          |      |       |           |
| General Information                                                                                                    |                         |                 |              |              |              |                     |          |               |                |            |        |          |      |       |           |
| Basic Data                                                                                                    |                         |                 |              |              | s            | Service Information |          |               |                |            |        |          |      |       |           |
| Confirmation:                                                                                                    | 400000232               | 0               |              |              | S            | Service Agent Name: |          |               |                | Bldg 52    | 5      |          |      |       |           |
| Name:                                                                                                    | W37HES16                | D04112016       |              |              | S            | Service Location:   |          |               |                | 1 – 31     | Dec. : | 2016     |      |       |           |
| Date:                                                                                                    | 08/02/2016              |                 |              |              |              |                     |          |               |                |            |        |          |      |       |           |
| Purchase Order No.:                                                                                                    | 455000043               | 7               |              |              |              |                     |          |               |                |            |        |          |      |       |           |
| Status:                                                                                                    | Created                 |                 |              |              |              |                     |          |               |                |            | _      |          |      |       |           |
|                                                                                                    |                         |                 |              |              |              |                     |          |               |                |            |        |          |      |       |           |
| Item Overview                                                                                                    |                         |                 |              |              |              |                     |          |               |                |            |        |          |      |       | -         |
| ► Expand All ► Collapse All Select All Deselect A                                                                                                    | II   😭 Propose Outstan  | ding Quantities | Update Price | BS           |              |                     |          |               |                |            |        |          |      |       |           |
|                                                                                                    |                         | ,               |              | _            |              |                     |          |               |                |            |        |          |      |       |           |
| Number CLIN SLIN                                                                                                    | ACRN                    | Status          | Product      | Product Type | Line Type    | e Description       | Quantity | Unit of Mea   | Quantity Or    | Open       | 1      | et Value | ~    | Iter  | n Selecti |
| ↓ 1 0002 BC     ↓     ↓     ↓     ↓     ↓     ↓     ↓     ↓     ↓     ↓     ↓     ↓     ↓     ↓     ↓     ↓     ↓     ↓     ↓     ↓     ↓     ↓     ↓     ↓     ↓     ↓     ↓     ↓     ↓     ↓     ↓     ↓     ↓     ↓     ↓     ↓     ↓     ↓     ↓     ↓     ↓     ↓     ↓     ↓     ↓     ↓     ↓     ↓     ↓     ↓     ↓     ↓     ↓     ↓     ↓     ↓     ↓     ↓     ↓     ↓     ↓     ↓     ↓     ↓     ↓     ↓     ↓     ↓     ↓     ↓     ↓     ↓     ↓     ↓     ↓     ↓     ↓     ↓     ↓     ↓     ↓     ↓     ↓     ↓     ↓     ↓     ↓     ↓     ↓     ↓     ↓     ↓     ↓     ↓     ↓     ↓     ↓     ↓     ↓     ↓     ↓     ↓     ↓     ↓     ↓     ↓     ↓     ↓     ↓     ↓     ↓     ↓     ↓     ↓     ↓     ↓     ↓     ↓     ↓     ↓     ↓     ↓     ↓     ↓     ↓     ↓     ↓     ↓     ↓     ↓     ↓     ↓     ↓     ↓     ↓     ↓     ↓     ↓     ↓     ↓     ↓     ↓     ↓     ↓     ↓     ↓     ↓     ↓     ↓     ↓     ↓     ↓     ↓     ↓     ↓     ↓     ↓     ↓     ↓     ↓     ↓     ↓     ↓     ↓     ↓     ↓     ↓     ↓     ↓     ↓     ↓     ↓     ↓     ↓     ↓     ↓     ↓     ↓     ↓     ↓     ↓     ↓     ↓     ↓     ↓     ↓     ↓     ↓     ↓     ↓     ↓     ↓     ↓     ↓     ↓     ↓     ↓     ↓     ↓     ↓     ↓     ↓     ↓     ↓     ↓     ↓     ↓     ↓     ↓     ↓     ↓     ↓     ↓     ↓     ↓     ↓     ↓     ↓     ↓     ↓     ↓     ↓     ↓     ↓     ↓     ↓     ↓     ↓     ↓     ↓     ↓     ↓     ↓     ↓     ↓     ↓     ↓     ↓     ↓     ↓     ↓     ↓     ↓     ↓     ↓     ↓     ↓     ↓     ↓     ↓     ↓     ↓     ↓     ↓     ↓     ↓     ↓     ↓     ↓     ↓     ↓     ↓     ↓     ↓     ↓     ↓     ↓     ↓     ↓     ↓     ↓     ↓     ↓     ↓     ↓     ↓     ↓     ↓     ↓     ↓     ↓     ↓     ↓     ↓     ↓     ↓     ↓     ↓     ↓     ↓     ↓     ↓     ↓     ↓     ↓     ↓     ↓     ↓     ↓     ↓     ↓     ↓     ↓     ↓     ↓     ↓     ↓     ↓     ↓     ↓     ↓     ↓     ↓     ↓     ↓     ↓     ↓     ↓     ↓     ↓     ↓     ↓     ↓     ↓     ↓     ↓     ↓     ↓     ↓     ↓     ↓     ↓     ↓     ↓     ↓     ↓     ↓ | BB                      | In Process      |              | Oracian      | Observations | 160411 SU           |          | A set i susta | 4 500 000 4 -4 | 4 407 00   | 0.4.4  | 0.00 USD |      |       |           |
| L0002 BC                                                                                                    | DD                      | In Process      |              | Service      | Standard     | Line 160411 SU      |          | Activ.unit    | 1,500.000 Act  | N 1,497.00 | UACU   | 0.00050  |      |       |           |
|                                                                                                    |                         |                 |              |              | N            | vet value           |          |               |                |            |        | 0.000    | 150  |       |           |
| Partner Information                                                                                                    |                         |                 |              |              |              |                     |          |               |                |            |        |          |      |       | _         |
| Partier momation                                                                                                    |                         |                 |              |              |              |                     |          |               |                |            |        |          |      |       |           |
| Partner Number N                                                                                                    | Name                    | Street          |              | House Number | P            | PostCode            | City     |               | Telephone      |            | Fax    |          | E-ma | il    |           |
| Sold-to Party 259 U                                                                                                    | UNITED STATE            |                 |              |              |              |                     |          |               |                |            |        |          |      |       |           |
| Ship-To Address 259 8                                                                                                    | B PO BN B CO ABN        | BLDG J 2050     | COOK ST      |              | 2            | 8310-5000           | FT BRAGG |               |                |            |        |          |      |       |           |
|                                                                                                    |                         |                 |              |              |              |                     |          |               |                |            |        |          |      |       |           |

**2b**. If a service CLIN is included, you <u>MUST</u> enter the period of service performed (e.g. 1 - 31 Dec 2016 or Dec 2016) for payment certification.

Provide any other short text information that is helpful to your acceptor, but you must email any attachments directly.

## Step 2c/d. Confirmation for Quantity or Amount

| Supplie    | er Self          | -Services                 | Ho           | ome   Find   Help   I | FAQ   Log off          | - The            | £                | -X-79.       |               |             |          |              |                  |                  |           | Sale 12 | SAP            |              |
|------------|------------------|---------------------------|--------------|-----------------------|------------------------|------------------|------------------|--------------|---------------|-------------|----------|--------------|------------------|------------------|-----------|---------|----------------|--------------|
| Find Suppl | ier > List       | of Suppliers >            | Start Page > | List of Purchase (    | Orders > Display Purcl | hase Order > Pro | ocess Confirmati | on           |               |             |          |              |                  |                  |           | 1 2020  |                |              |
| Confirmat  | <u>ion</u> : 400 | 0002323                   |              |                       |                        |                  |                  |              |               |             |          |              |                  |                  |           |         |                |              |
| 🖉 Confirm  | Sav              | e 🗙 Cancel                | 🕒 Print   D  | Download              |                        |                  |                  |              |               |             |          |              |                  |                  |           |         |                |              |
| =m         | municat          | ion and Collab            | boration     |                       |                        |                  |                  |              |               |             |          |              |                  |                  |           |         |                |              |
| -          |                  |                           |              |                       |                        |                  |                  |              |               |             |          |              |                  |                  |           |         |                |              |
| = Cene     | eral Info        | mation                    |              |                       |                        |                  |                  |              |               |             |          |              |                  |                  |           |         |                |              |
| 10.00      |                  |                           |              |                       |                        |                  |                  |              | O             | otion: If   | f vou a  | re unsu      | re of au         | antity o         | or amo    | unt rer | naining        | on the CLIN. |
| Balic      | Data             |                           |              |                       |                        |                  |                  |              |               |             |          |              |                  | Duran            |           |         | :              |              |
| Contirm    | hation:          |                           |              |                       | 400000232              | 3                |                  |              | CII           | CK The      | item 5   | electio      | n and "          | Propos           | se Out    | stand   | ing Qua        | antities     |
| Name:      |                  |                           |              |                       | W37HES16               | 5D04112016       |                  |              | bu            | utton to    | defaul   | It the Or    | oen am           | ount             |           |         |                |              |
| Purcha     | se Order         | No ·                      |              |                       | 08/02/2016             | 7                |                  |              |               |             | aoraa    |              | Jon am           | ount.            |           |         |                |              |
| Staus:     |                  |                           |              |                       | 455000045<br>Created   | 1                |                  |              |               |             |          |              |                  |                  |           |         |                |              |
|            |                  |                           |              |                       | oreated                |                  |                  |              |               |             |          |              |                  |                  |           |         |                |              |
|            |                  |                           |              |                       |                        |                  |                  |              |               |             |          |              |                  |                  |           |         |                |              |
| item       | Overvie          | w                         |              | _                     |                        |                  |                  |              |               |             |          |              |                  |                  |           |         |                |              |
| t E par    | nd All 🕨         | <sup>†</sup> Collapse All | Select All   | Deselect All          | Propose Outstanding    | Quantities Up    | date Prices      |              |               |             |          |              |                  |                  |           |         |                |              |
|            |                  | Number                    | CLIN         | SLIN                  | ACRN                   | Status           | Product          | Product Type | Line Type     | Description | Quantity | Unit of Meas | Quantity Or      | Open             | Net Value |         | Item Selection |              |
| -          |                  | 1                         | 0002         | BC                    | BB                     | In Process       |                  |              |               | 160411 SU   |          | -            |                  |                  | 0.00 USD  | î       |                |              |
| £.,        |                  | 1.1                       | 0002         | BC                    | BB                     | In Process       |                  | Service      | Standard Line | 160411 SU., | 500      | Activ.unit   | 1,500.000 Activ. | 1,497.000 Activ. | 0.00 USD  | î       |                |              |
|            |                  |                           |              |                       |                        |                  |                  |              | Net V         | ac .        |          |              |                  |                  | 0.00 U    | SD      |                |              |
|            |                  |                           |              |                       |                        |                  |                  |              |               |             |          |              |                  |                  |           |         |                |              |
|            |                  |                           | 0002         | 20                    |                        | in rocess        |                  | OFFICE       | Net V         | lae         |          | ever ditt    | 1,000.000 Activ. | 1,437.300 Activ. | 0.00 U    | SD      |                |              |

#### **2c.** Enter Quantity provided

If CLIN unit of measure is "Activ.unit" (or Job), enter <u>dollar value</u> of service performed in quantity field. If CLIN unit of measure is "Months, Hours, etc.", enter <u>quantity</u> of service performed in quantity field.

2d. Verify entries for all CLINs, and select "Confirm" to send the confirmation to acceptor.

#### NOTES:

- **Do not** change the defaulted 40000\* Number.
- Common error is to enter "1" for quantity when unit is "Activ.unit". This is a Confirmation of only \$1.00.
- If you select "SAVE", confirmation is **NOT** sent to acceptor, but saved in SUS for later submission or cancellation.
- Acceptor will be notified via email the following morning.
- If you are required to send acceptor attachments, you must send an email with attachments directly to acceptor listed on contract.

### Step 3a. Create E-Invoice

| Find Supplier > List of So | uppliers > Start      | Page > List of Pu | Irchase Orders > Di | splay Purchase Order > Di | splay Confirma | Verify m     | nessag              | e shov        | vn at th      | e top of           | f page             |                         |            |
|----------------------------|-----------------------|-------------------|---------------------|---------------------------|----------------|--------------|---------------------|---------------|---------------|--------------------|--------------------|-------------------------|------------|
| Confirmation: 4000002      | nave been adop<br>323 | ted successfully  |                     |                           |                | indicate     | s a suc             | cessf         | ul posti      | ng.                |                    |                         |            |
| Create Invoice             | opy Display Do        | cument Flow       | Berint Download     | ł                         |                |              |                     |               | •             | U                  |                    |                         |            |
| Communication a            | nd Collaboratio       | n                 |                     |                           |                | NOTE: Ye     | llow warr           | ning mes      | sages ca      | n be ignor         | ed.                |                         |            |
| General Informat           | on                    |                   |                     |                           |                |              |                     |               |               |                    |                    |                         | Ξ          |
| Basic Data                 |                       |                   |                     |                           |                |              | Service Information | tion          |               |                    |                    |                         |            |
| Confirmation:              |                       |                   | į.                  | 4000002323                |                |              | Service Agent Na    | ime:          |               |                    |                    |                         |            |
| Name:                      |                       |                   |                     | W37HES16D04112016         |                |              | Service Location:   |               |               |                    |                    |                         |            |
| Date:                      | · · ·                 |                   |                     | 08/02/2016                |                |              |                     |               |               |                    |                    |                         |            |
| Purchase Order No.:        | · · · ·               |                   |                     | 4550000437                |                |              |                     |               |               |                    |                    |                         |            |
| Status:                    |                       |                   |                     | Accepted by Customer      |                |              |                     |               |               |                    |                    |                         |            |
| Item Overview              |                       |                   |                     |                           |                |              |                     |               |               |                    |                    |                         |            |
| H Expand All → Coll        | apse All              | <u>۱</u>          |                     |                           |                |              |                     |               |               |                    |                    |                         |            |
| 1                          | Number                | CLIN              | SLIN                | ACRN                      | Status         | Product      | Product Type        | Line Type     | Description   | Quantity           | Quantity Ordered   | Open                    | Net Value  |
| <b>→</b> 1                 | 1                     | 0002              | BC                  | BB                        | Accept         | ted          |                     |               | 160411 SUS Se |                    |                    |                         | 500.00 USD |
| L1                         | 1.1                   | 0002              | BC                  | BB                        | Accept         | ted          | Service             | Standard Line | 160411 SUS Se | 500.000 Activ.unit | 1,500.000 Activ.un | it 1,497.000 Activ.unit | 500.00 USD |
|                            |                       |                   |                     |                           |                |              | Net Value           |               |               |                    | 5                  | 500.00 USD              |            |
| Partner Information        | on                    |                   |                     |                           |                |              |                     |               |               |                    |                    |                         |            |
| Partner                    | Number                |                   | Name                | Street                    |                | House Number | PostCode            | City          | Т             | elephone           | Fax                | E-mail                  |            |
| Sold-to Party              | 259                   |                   | UNITED STAT         | E                         |                |              |                     |               |               |                    |                    |                         |            |
| Ship-To Address            | 259                   |                   | PO BN BO            | CO ABN P BLDG J 205       | 0 COOK ST      |              | 28310-5000          | FT BRA        | GG            |                    |                    |                         |            |
|                            |                       |                   |                     |                           |                |              |                     |               |               |                    |                    |                         |            |

### 3a. Next step, select "Create Invoice"

### \*\*ALERT\*\*

Invoice data is defaulted from the submitted Confirmation.

**DO NOT** change Quantity or Net Value on the invoice because it must match Confirmation for payment certification.

If invoice is incorrect, select "**Cancel**" before sending invoice, then go back and "**Cancel Confirmation**". Create a new Confirmation for the corrected quantity delivered, then submit a matching invoice.

### Step 3b/c. Create E-Invoice

|                        |        |              |                   |         |              | Message to Purcha<br>1 – 31 I<br>Attachments<br>No Attachments A | ser<br>Dec, 2016 |                   |               |                     |        |
|------------------------|--------|--------------|-------------------|---------|--------------|------------------------------------------------------------------|------------------|-------------------|---------------|---------------------|--------|
| General Information    | n      |              |                   |         |              |                                                                  |                  |                   |               | E                   | i ×    |
| Basic Data             |        |              |                   |         |              |                                                                  |                  | Terms of Payment  |               |                     | - 1    |
| Number:                |        | 5000009      | 1                 |         |              |                                                                  |                  | Payment in Days   | Discou        | unt in %            |        |
| Name.<br>Date:         |        | W37HES1      | 5D04112016        |         |              | opulata                                                          |                  | a ta Durah        |               | ith the perio       |        |
| External Reference No. |        | 45500004     | 7                 |         | <b>30.</b> P | opulate                                                          | wessag           | e lo Purch        | aser w        | nin ine peno        | JU     |
| Status:                |        | In Process   |                   |         | oonic        | o porfor                                                         | madara           | additional in     | ofo to C      |                     |        |
| Unplanned Delivery Co  | osts:  | / =          |                   |         | Shou         | ld be sim                                                        | nilar to in      | fo on the C       | Confirm       | ation to you        | r      |
| Purchasing Vendor      |        | Invoicing    | Party             |         | accer        | tor (Ref                                                         | ar to Sta        | n 2h Slide        | #20)          |                     |        |
| SUSQ0411               |        | SUSQ041      | I                 |         | accep        |                                                                  |                  | p z b, Olice      | <i>#20</i> ]. |                     |        |
| Ttem Overview          | _/     |              |                   |         | NOTE:        |                                                                  |                  |                   |               |                     |        |
| Number Cl              |        |              | Product Type      | Product | - REQU       | JIRED for p                                                      | avment cer       | tification if mul | tiple servi   | ice invoices are    |        |
| 10 00                  | 002 BC | BB           | r rouder rype     | rioduct | submitt      | d against                                                        | he contract      | o a ontor 1       | 31 Dec 2      | 016 or Dec 2016     | 6      |
|                        |        |              |                   |         | - Attach     | iments are                                                       | not current      | y allowed in S    | US, emai      | il directly to acce | eptor. |
| Partner Information    |        |              |                   |         |              |                                                                  |                  |                   |               | -                   | 1 ×    |
| Partner                | Number | Name         | Street            |         | House Number | PostCode                                                         | City             | Telephone         | Fax           | E-mail              |        |
| Sold-to Party          | 259    | UNITED STATE |                   |         |              |                                                                  |                  |                   |               |                     |        |
| Shin-To Address        | 259    | 0008 PO BN B | CO AB BLDG J 2050 | COOK ST |              | 28310-5000                                                       | ET BRAGG         |                   |               |                     |        |

**3c.** A system generated sequential Number is assigned to the invoice.

**Optional:** You may change the defaulted sequential Number to <u>your internal vendor reference number</u> to help you recognize your payment. The Number will be on the payment addenda record. Number must be unique, so suggest to begin with your 5 digit vendor CAGE code assigned in System for Award Management (SAM), i.e., 1A234-1000 where 1A234 is the CAGE and 1000 is your internal reference number.

### Step 3d. Create E-Invoice

| Find Supplier > L<br>Process Invoice | List of Suppliers > Sta<br>5000000931<br>Ye X Cancel   Upp | art Page > List of Purcha            | se Orders > Display Purch              | nase Order > Display                | Confirmation > Proc                | ess Invoice                              |                                       |                                       |                                      |                                |                  |                                    |      |
|--------------------------------------|------------------------------------------------------------|--------------------------------------|----------------------------------------|-------------------------------------|------------------------------------|------------------------------------------|---------------------------------------|---------------------------------------|--------------------------------------|--------------------------------|------------------|------------------------------------|------|
| Commen                               | <b>3d.</b> V<br><b>NOTE</b><br>If "SAV                     | ation<br>Vhen G<br>:<br>/E", docur   | ross Pri<br>nent is <b>NC</b>          | i <mark>CE IS</mark> \<br>DT sent t | verified                           | <mark>d, selec</mark><br>A/P, but s      | t " <b>Ser</b><br>aved in             | nd" to se                             | end the                              | e docui                        | ment to          | D DFAS                             | A/P. |
| Seneral In                           | formation                                                  |                                      |                                        |                                     |                                    |                                          |                                       |                                       |                                      |                                |                  |                                    | E ×  |
| Basic Data                           |                                                            |                                      |                                        |                                     |                                    |                                          |                                       |                                       | Terms of Pa                          | ayment                         |                  |                                    |      |
| Number:                              |                                                            |                                      | 500000931                              |                                     |                                    |                                          |                                       |                                       | Payment in                           | Days                           | Disc             | ount in %                          |      |
| Name:                                |                                                            |                                      | W37HES16D04                            | 112016                              |                                    |                                          |                                       |                                       | 30                                   |                                | 0.00             | 0                                  |      |
| External Refe                        | erence No.:                                                |                                      | 08/02/2016<br>4550000437               |                                     |                                    |                                          |                                       |                                       | 0                                    |                                | 0.00             | J                                  |      |
| Status:                              |                                                            |                                      | In Process                             |                                     |                                    |                                          |                                       |                                       |                                      |                                |                  |                                    |      |
| Unplanned D                          | elivery Costs:                                             |                                      |                                        |                                     |                                    | 0.00 USD                                 |                                       |                                       |                                      |                                |                  |                                    |      |
|                                      |                                                            |                                      | 1                                      |                                     |                                    | Z                                        |                                       |                                       |                                      |                                |                  |                                    |      |
| Purchasing                           | Vendor                                                     |                                      | Invoicing Party                        |                                     |                                    |                                          |                                       |                                       |                                      |                                |                  |                                    |      |
| SUSQ0411                             |                                                            |                                      | SUSQ0411                               |                                     |                                    |                                          |                                       |                                       |                                      |                                |                  |                                    |      |
| Item Overv                           | view                                                       |                                      |                                        |                                     |                                    |                                          |                                       |                                       |                                      |                                |                  |                                    |      |
| Number                               | CLIN                                                       | SLIN                                 | ACRN                                   | Product Type                        | Product                            | Description                              | Quantity                              | Unit of Measure                       | Net Value                            | Тах                            | External Referen | Purchase Order I                   |      |
| 10                                   | 0002                                                       | BC                                   | BB                                     |                                     |                                    | 160411 SUS Ser.                          | 1.000                                 | Activ.unit                            | 500.00 USD                           | Tax Exempt                     | 4550000437       | 000000020                          | î    |
|                                      |                                                            |                                      |                                        |                                     |                                    |                                          | Net Value<br>Unplanned Del<br>Tax     | ivery Costs                           |                                      |                                |                  | 500.00 USD<br>0.00 USD<br>0.00 USD |      |
|                                      |                                                            |                                      |                                        |                                     |                                    |                                          | Gross Price                           |                                       |                                      |                                | <b>1</b>         | 500.00 USD                         |      |
| NOT<br>DO<br>DO<br>Scro              | E:<br>NOT cha<br>NOT ent                                   | ange Qua<br>ter "Unpla<br>to enter p | ntity or Ne<br>nned Deliv<br>ayment te | t Value o<br>very Cos<br>rms for o  | on invoic<br>ts" since<br>liscount | ce since it<br>e delivery<br>s offered i | <u>must</u> m<br>costs m<br>f include | atch Conf<br>nust have a<br>ed on awa | irmation f<br>a separat<br>Irded con | for paym<br>e funded<br>tract. | ent certit       | fication.                          |      |
| If Qu<br>Go b                        | uantity of<br>back to "                                    | r Net Valu<br><mark>Cancel C</mark>  | e is incorro<br><mark>onfirmati</mark> | ect, " <b>Ca</b> ı<br>on" and       | ncel" an<br>notify Ad              | d do not s<br>cceptor to                 | end inv<br>reject.                    | oice.                                 |                                      |                                |                  |                                    |      |

Must "Create Confirmation" again for the corrected quantity delivered, then submit a matching invoice.

### Step 3e. Create E-Invoice

| Find Supplier > List of Suppliers > Start Page > List of Purchase Orders > Display Purchase         Info:       Your changes have been adopted successfully         Display Invoice:       500000931         Set Status       Corpy         Create Credit Memo       I         Display Document Flow       I         Operation       Communication and Collaboration | Verify message shown at the top of page<br>indicates a successful posting. |
|----------------------------------------------------------------------------------------------------|----------------------------------------------------------------------------|
| General Information Basic Data                                                                                                    |                                                                            |
| Number: 5000000931                                                                                                    |                                                                            |
| Name: W37HES16D041120                                                                                                    | 116                                                                        |
| Date: 08/02/2016                                                                                                    |                                                                            |
| External Reference No.: 4550000437                                                                                                    |                                                                            |
| Status: Document Sent                                                                                                    |                                                                            |
| Status (New): Accepted by Custon                                                                                                    | ier 💌                                                                      |
| Unplanned Delivery Costs:                                                                                                    | 0.00 USD                                                                   |
|                                                                                                    | ه                                                                          |
| Purchasing Vendor Invoicing Party                                                                                                    |                                                                            |
| SUSQ0411 SUSQ0411                                                                                                    |                                                                            |
|                                                                                                    |                                                                            |

#### **3e.** SUS notification to Acceptor and invoice submission complete.

#### NOTE:

Status = "**Accepted by Customer**" means successfully sent to GFEBS. No need to change. Acceptor is notified of Inbound Delivery created from Confirmation submitted after nightly background job. Email acceptor with any required attachments or to notify earlier than next day of submitted documents. Acceptor should post acceptance (or rejection) within 7 days per the DFARS. Notification of acceptance should be received via WAWF email and shown in "**Display Document Flow**" (see examples in appendix).

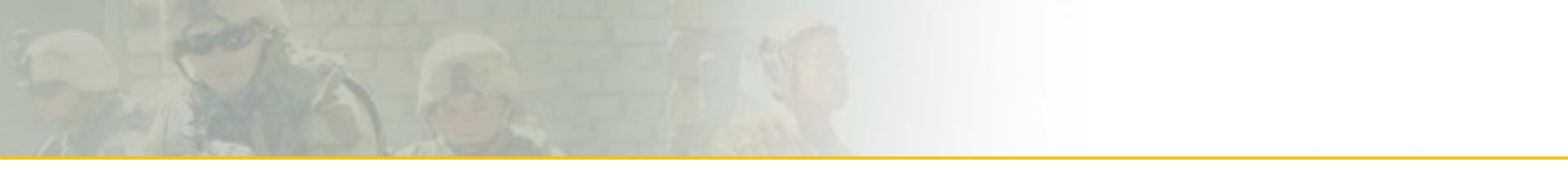

# Verify Documents Posted Check Payment Status

## Printing & Saving SUS Documents

Create Credit Memo to Cancel Invoice

### **Verify Documents Posted**

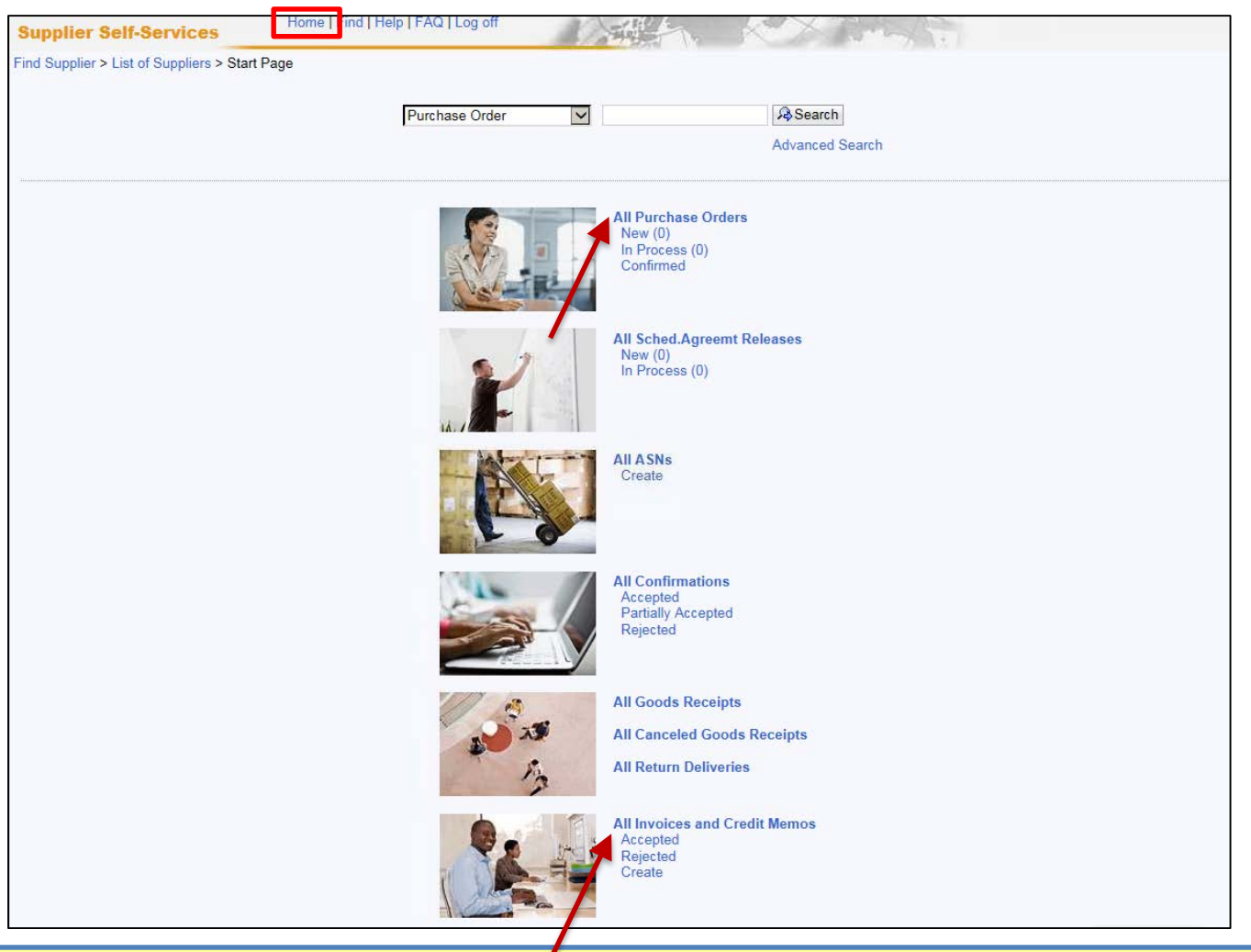

Select "Home" Select "All Invoices and Credit Memos" to view listing of documents and status Select "All Purchase Orders" to view listing of PO documents

### **Display Document Flow**

| Find Supplier > List of Suppliers > Start Page | > List of Purchase Orders > Display Purchase Order > Display | Confirmation > Display Invoice |                  |               |
|------------------------------------------------|--------------------------------------------------------------|--------------------------------|------------------|---------------|
| Info: Your changes have been adopted s         | successfully                                                 |                                |                  |               |
| Display Invoice: 5000000931                    |                                                              |                                |                  |               |
| Set Status Copy Create Credit Memo             | Display Document Flow Brint Download                         |                                |                  |               |
| Communication and Collaboration                |                                                              |                                |                  | 8             |
|                                                |                                                              |                                |                  |               |
|                                                |                                                              |                                |                  |               |
| General Information                            |                                                              |                                |                  | Ξ×            |
| Basic Data                                     |                                                              |                                | Terms of Payment |               |
| Number:                                        | 500000931                                                    |                                | Payment in Days  | Discount in % |
| Name:                                          | W37HES16D04112016                                            |                                | 30               | 0.000         |
| Date:                                          | 08/02/2016                                                   |                                | 0                | 0.000         |
| External Reference No.:                        | 4550000437                                                   |                                | 0                |               |
| Status:                                        | Document Sent                                                |                                |                  |               |
| Status (New):                                  | Accepted by Customer 👻                                       |                                |                  |               |
| Unplanned Delivery Costs:                      |                                                              | 0.00 USD                       |                  |               |
|                                                |                                                              |                                |                  |               |
|                                                |                                                              | es.                            |                  |               |
| Purchasing Vendor                              | Invoicing Party                                              |                                |                  |               |
| SUSQ0411                                       | SUSQ0411                                                     |                                |                  |               |
|                                                |                                                              |                                |                  |               |
|                                                |                                                              |                                |                  |               |

| Supplier Self-Services                      | Home   Find   Help   FAQ   Log off     | A SHELL X R                               |               |                      |              |
|---------------------------------------------|----------------------------------------|-------------------------------------------|---------------|----------------------|--------------|
| Find Supplier > List of Suppliers > Start P | Page > List of Purchase Orders > Displ | ay Purchase Order > Display Document Flow |               |                      |              |
| Document Flow                               |                                        |                                           |               |                      |              |
|                                             |                                        |                                           |               |                      | Back         |
| Document Type                               | Number                                 | Document Name                             | Document Date | Status               | Total Value  |
| Purchase Order                              | 100000971                              | W37HES16D04112016                         | 04/11/2016    | Confirmed            | 1,516.65 USD |
| Shipping Notif.                             | 300000731                              | W37HES16D04112016                         | 04/11/2016    | Sent                 | 0.00         |
| Invoice                                     | 500000791                              | W37HES16D04112016                         | 04/11/2016    | Document Sent        | 1.11 USD     |
| Confirmation                                | 4000002171                             | W37HES16D04112016                         | 04/11/2016    | Accepted by Customer | 3.00 USD     |
| Invoice                                     | 500000792                              | W37HES16D04112016                         | 04/11/2016    | Document Sent        | 3.00 USD     |
| Goods Receipt                               | 4000002172                             | W37HES16D04112016                         | 04/11/2016    | New                  | 1.11 USD     |
| Shipping Notif.                             | 300000942                              | W37HES16D04112016                         | 08/02/2016    | Sent                 | 0.00         |
| Invoice                                     | 500000930                              | W37HES16D04112016                         | 08/02/2016    | Document Sent        | 4.44 USD     |
|                                             |                                        |                                           |               |                      |              |

#### NOTES:

Lists all documents posted against the PO.

If document status "**In Process**", document is **NOT** sent, but saved in SUS for later submission or cancellation. If no documents are shown, ensure "army.mil" is added to Internet Explorer > Compatibility View Settings. To refresh, select Home > Display All Purchase Orders, select PO and "**Display Document Flow**".

### SUS "Check Payment Status"

Select Invoice from listing to Display Invoice. Scroll down and select "Check Payment Status" for real-time status.

| 1   | Terms of Payment              |                 | /           |                 |                     |                |             |                  |                    |
|-----|-------------------------------|-----------------|-------------|-----------------|---------------------|----------------|-------------|------------------|--------------------|
| Da  | ite                           | Invoiced Amount | Paid Amount | ECC FI Document | Invoice Pymt Status | Check/EFT Date | Check/EFT # | Replacement Date | Replacement Chk No |
| 8 F | Payment may not yet have been | Made            |             |                 |                     |                |             |                  |                    |
| Che | eck Payment Status            |                 |             |                 |                     |                |             |                  |                    |
| Che | eck Payment Status            |                 |             |                 |                     |                |             |                  |                    |

#### Invoice will show "Submitted" with GFEBS document number

| Paymer     | nt Status    |     |              |        |                 |                     |                |             |                  |                    |
|------------|--------------|-----|--------------|--------|-----------------|---------------------|----------------|-------------|------------------|--------------------|
| Date       | Invoiced Amo | unt | Paid Amount  | Status | ECC FI Document | Invoice Pymt Status | Check/EFT Date | Check/EFT # | Replacement Date | Replacement Chk No |
| 03/05/2012 | 2,485.95 U   | SD  | 2,485.95 USD | Open   | 5105601751      | Submitted           | •              |             |                  |                    |
| Check Pay  | ment Status  |     |              |        |                 |                     |                |             |                  |                    |

#### After certified for payment and disbursed, SUS Display Invoice Pymt Status is "PAID" with date and EFT payment reference/TRACE number

|   | Terms of Paym | ent         |       |              |        |                 |                     |                |             |                  | 🗏 X                |
|---|---------------|-------------|-------|--------------|--------|-----------------|---------------------|----------------|-------------|------------------|--------------------|
| J | Date          | Invoiced A  | mount | Paid Amount  | Status | ECC FI Document | Invoice Pymt Status | Check/EFT Date | Check/EFT # | Replacement Date | Replacement Chk No |
| 0 | 3/05/2012     | 2,485.95    | USD   | 2,485.95 USD | Paid   | 5105601751      | PAID                | 03/05/2012     | 08881234    |                  |                    |
|   | Check Pay     | ment Status |       |              |        |                 |                     |                |             |                  |                    |

### **Printing or Saving SUS Documents**

#### Optional: Select "Print" to view/save a PDF of your shipping document or invoice

| Supplier Self-Services       Numericase Orders > Display Purchase Order > Display ASN         Display ASN: 300000942       Image: Delivery Display Document Flow         Create Invoice       Copy         Display Document Flow       Image: Delivery Information         Basic Data       Delivery Information         Number:       3000000942         Name:       W37HES16D04112016         Date:       08/02/2016         Status:       Sent         Status:       Sent         Item Overview       Item Overview                                                                                                    |                                       | Home   Find   H            |                               | AT 1                        | 1 1 2000             | 10 N            |             |          |           |              |                 |    | 100 L              | ( property lines) |
|----------------------------------------------------------------------------------------------------|---------------------------------------|----------------------------|-------------------------------|-----------------------------|----------------------|-----------------|-------------|----------|-----------|--------------|-----------------|----|--------------------|-------------------|
| Find Supplier > List of Supplier > List of Purchase Order > Display Document Flow > Display ASN:   Display ASN:   2000000942   Create Invoice   Coreate Invoice   Coreate Invoice   Coreate Invoice   Coreate Invoice   Delivery Information     Basic Data   Number:   3000000942   Name:   W37HES16D04112016   Date:   08/02/2016   Status:   Sent     Transport:   Transport:   Bill of Lading:                                                                                                    | Supplier Self-Services                | find frind fri             | cip [ // ka ] e g on          | A Hereit                    |                      |                 |             |          |           |              |                 |    | A SHAT AND         | SAP               |
| Display ASN: 300000942 Create Invoice Copy Display Document Flow Print Download  Create Invoice Copy Display Document Flow Print Download  Create Information  Basic Data Number: 3000000942 Delivery Date (Expected): 08/02/2016 08:00 Delivery Date (Expected): 08/02/2016 08:00 Delivery Date (Expected): Delivery Date (Expected): Delivery Da | Find Supplier > List of Suppliers > 5 | Start Page > List of Purch | nase Orders > Display Purchas | se Order > Display Document | t Flow > Display ASN |                 |             |          |           |              |                 |    |                    |                   |
| Create Invoice   Center Information     Basic Data   Number:   300000942   Name:   W37HES16D04112016   Date:   08/02/2016   08/02/2016   08/02/2016   08/02/2016   08/02/2016   08/02/2016   08/02/2016   08/02/2016   08/02/2016   08/02/2016   08/02/2016   08/02/2016   08/02/2016   08/02/2016   08/02/2016   08/02/2016   08/02/2016   08/02/2016   08/02/2016   08/02/2016   08/02/2016   08/02/2016   08/02/2016   08/02/2016   08/02/2016   08/02/2016   08/02/2016   08/02/2016   08/02/2016   08/02/2016   08/02/2016   08/02/2016   08/02/2016   08/02/2016   08/02/2016   08/02/2016   08/02/2016   08/02/2016   08/02/2016   08/02/2016   08/02/2016   08/02/2016   08/02/2016   08/02/2016   08/02/2016                                                                                                    | Display ASN: 3000000942               |                            |                               |                             |                      |                 |             |          |           |              |                 |    |                    |                   |
| Basic Data   Number: 300000942   Name: 08/02/2016   W37HES16D04112016   Date: 08/02/2016   08/02/2016   Status:   Sent     Item Overview                                                                                                    | Create Invoice Copy Display           | Document Flow   🖨 Pri      | int Download                  |                             |                      |                 |             |          |           |              |                 |    |                    |                   |
| Delivery Information         Basic Data       Delivery Information         Number:       300000942       Delivery Date (Expected):       08/02/2016       08:00         Name:       W37HES16D04112016       Shipping Date:       08/02/2016       08:00         Date:       08/02/2016       08:00       08:00         Status:       Sent       Transport ID Code:       Image: Compare the second second                                                                                                    | General Information                   |                            |                               |                             |                      |                 |             |          |           |              |                 |    |                    |                   |
| Basic Data     Delivery Information       Number:     300000942     Delivery Date (Expected):     08/02/2016     06:00       Name:     W37HES16D04112016     Shipping Date:     08/02/2016     08:00       Date:     08/02/2016     08:00     08:00       Status:     Sent     Transport ID Code:     Image: Comparison of the temperature of temperature of te                                                                                                    | General monadon                       |                            |                               |                             |                      |                 |             |          |           |              |                 |    |                    |                   |
| Number:       300000942       Delivery Date (Expected):       08/02/2016       08:00         Name:       W37HES16D04112016       Shipping Date:       08/02/2016       08:00         Date:       08/02/2016       Means of Transport:       Image: Comparison of Comparison of Comparison                                                                                                    | Basic Data                            |                            |                               |                             |                      | Delivery Info   | rmation     |          |           |              |                 |    |                    |                   |
| Name:     W37HES16D04112016     Shipping Date:     08/02/2016     08:00       Date:     08/02/2016     Means of Transport:     Image: Constraint of Constraint of Cons                                                                                                    | Number:                               | 300000                     | 0942                          |                             |                      | Delivery Date   | (Expected): |          | 08/02/201 | 16           | 08:             | 00 |                    |                   |
| Date:     08/02/2016     Means of Transport:       Status:     Sent     Transport ID Code:       Bill of Lading:     Bill of Lading:                                                                                                    | Name:                                 | W37HE                      | S16D04112016                  |                             |                      | Shipping Date   | c           |          | 08/02/201 | 16           | 08:             | 00 |                    |                   |
| Status:     Sent     Transport ID Code:       Bill of Lading:                                                                                                    | Date:                                 | 08/02/20                   | 016                           |                             |                      | Means of Tra    | nsport:     |          |           | $\checkmark$ |                 |    |                    |                   |
| Bill of Lading:                                                                                                    | Status:                               | Sent                       |                               |                             |                      | Transport ID (  | Code:       |          |           |              |                 |    |                    |                   |
| Titem Overview                                                                                                    |                                       |                            |                               |                             |                      | Bill of Lading: |             |          |           |              |                 |    |                    |                   |
| E Item Overview                                                                                                    |                                       |                            |                               |                             |                      |                 |             |          |           |              |                 |    |                    |                   |
| ltem Overview                                                                                                    |                                       |                            |                               |                             |                      |                 |             |          |           |              |                 |    |                    |                   |
|                                                                                                    | Item Overview                         |                            |                               |                             |                      |                 |             |          |           |              |                 |    |                    | =                 |
| Number CLIN SLIN ACRN Product Description Quantity Purchase Order No Purchase Order Item                                                                                                    | Number                                | CLIN                       | SLIN                          | ACRN                        | Product              |                 | Description |          | Quantity  | P            | urchase Order N | 2  | Purchase Order Ite | m                 |
| 10 0001 AB AA 160111 SUS Item 4each 455000437 10                                                                                                    | 10                                    | 0001                       | AB                            | AA                          |                      |                 | 160411 SUS  | Sitem    |           | 4 each       | 45500004        | 37 | 10                 |                   |
|                                                                                                    |                                       | 0001                       |                               |                             |                      |                 | 1004111000  |          |           | Todon        | 1000000         |    |                    |                   |
| Partner Information                                                                                                    | Partner Information                   |                            |                               |                             |                      |                 |             |          |           |              |                 |    |                    | -                 |
|                                                                                                    |                                       |                            |                               |                             |                      |                 |             |          |           |              |                 |    |                    |                   |
| Partner Number Name Street House Number PostCode City Telephone Fax E-mail                                                                                                    | Partner Nur                           | Imber                      | Name                          | Street                      | House Number         | PostCode        |             | City     |           | Telephone    | Fax             |    | E-mail             |                   |
| Sold-to Party 259 UNITED STATE                                                                                                    | Sold-to Party 259                     | 9                          | UNITED STATE                  |                             |                      |                 |             |          |           |              |                 |    |                    |                   |
| Ship-To Address         259         8 PO BN         B CO ABN P         BLDG J 2050 COOK ST         28310-5000         FT BRAGG                                                                                                    | Ship-To Address 259                   | 9                          | 8 PO BN B CO ABN P            | BLDG J 2050 COOK ST         |                      | 28310-5000      |             | FT BRAGG |           |              |                 |    |                    |                   |

|     | Do you want to open or save susdoc.zip (1.99 KB) from sapqr4ci.gfebs.altess.army.mil? | Open Save  | <b> </b> | Cancel | × |  |
|-----|---------------------------------------------------------------------------------------|------------|----------|--------|---|--|
| su: | doc                                                                                   | <u>-0×</u> |          |        |   |  |

| Microsoft                    | <ul> <li>▼ Windows ▼ Temporary Internet Files ▼ Conter</li> </ul> | nt.IE5 🕶 TVAKNSIO 👻 susdoc | 👻 🐼 Search      | susdoc     |      |   | 2    |
|------------------------------|-------------------------------------------------------------------|----------------------------|-----------------|------------|------|---|------|
| Organize 🔻 Extract all files | 3                                                                 |                            |                 |            | :==  | - | (?)  |
| 🙀 Favorites                  | Name *                                                            | Туре                       | Compressed size | Password p | Size |   |      |
| Desktop                      | ASN_300000942                                                     | Adobe Acrobat Document     | 4 KB            | No         |      |   | 9 KI |

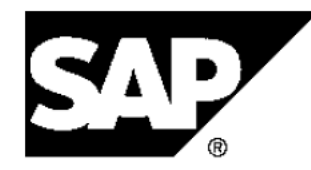

Supplier Inc. 5555 Kingstowne Village Parkway ALEXANDRIA VA 12345 USA

#### **Shipping notification**

| Information             |                   |            |
|-------------------------|-------------------|------------|
| Description:            | W37HES16D04112016 |            |
| Shipping notification n | umber:            | 3000000942 |
| Date:                   | 08/02/2016        |            |
| Contact person:         | Supplier Inc.     |            |
| Telephone:              | 123-123-5678      |            |
| Fax:                    |                   |            |
| E-mail:                 | supplier@mail.mil |            |

Ship-to address UNITED STATE 0000000259 USA

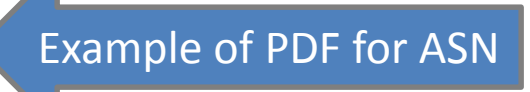

| Delivery information |                    |               |
|----------------------|--------------------|---------------|
| Bill of lading       | Means of transport | Transport ID  |
| Delivery date        | Delivery time      | Shipping date |
| Donitory date        | Denivery and       | Simpping date |

#### Shipping notification details

| Item | Product number    | Description    | Product type         | Revision level | Quantity | Unit |  |
|------|-------------------|----------------|----------------------|----------------|----------|------|--|
|      | Order number/iter | n              | Supplier product no. |                |          |      |  |
| 10   |                   | 160411 SUS Ite | m Material           |                | 4        | EA   |  |
|      | 4550000437/00000  | 000010         |                      |                |          |      |  |

### **Creating a Credit Memo to Cancel Invoice**

#### Display Invoice and select "Create Credit Memo" to cancel an invoice

1

| et Status | Copy        | Create Credit Memo | Display Document Flow | Print Download         |      |     |
|-----------|-------------|--------------------|-----------------------|------------------------|------|-----|
| Comm      | unication   | and Collaboration  |                       |                        |      |     |
|           |             |                    |                       |                        |      |     |
| Gener     | al Informa  | tion               |                       |                        |      |     |
| Basic Da  | ata         |                    |                       |                        |      |     |
| Number:   |             |                    |                       | 500000932              |      |     |
| Name:     |             |                    |                       | W37HES16C0324          |      |     |
| Date:     |             |                    |                       | 08/02/2016             |      |     |
| External  | Reference   | No.:               |                       | 4550000600             |      |     |
| Status:   |             |                    |                       | Document Sent          |      |     |
| Status (N | lew):       |                    |                       | Accepted by Customer 💌 |      |     |
| Unplanne  | ed Delivery | Costs:             |                       |                        | 0.00 | USD |
|           |             |                    |                       |                        |      |     |
|           |             |                    |                       |                        | R    |     |
| Purchas   | sing Vendo  | r                  |                       | Invoicing Party        |      |     |
| SUSO      | 407         |                    |                       | SUSVENFH1              |      |     |

Sequential Number will default. Change to original invoice number + "CM" i.e., 500000932-CM, 1A234-1000-CM, etc.

Select "Send" to send Credit Memo to DFAS A/P to clear against the invoice

### **SUS Support Contact Information**

For Technical SUS help, contact the GFEBS Helpdesk: <a href="mailto:army.gfebs.helpdesk@mail.mil">army.gfebs.helpdesk@mail.mil</a> or 866-757-9771

SUS Pilot Support team: usarmy.pentagon.hqda-asa-fm.mbx.sus@mail.mil

# WAWF Vendor History Folder & Notification

### WAWF Vendor History Folder

WAWF vendor folder is updated hourly Will show Invoice status "**Processed**" meaning posted in Accounting & Entitlement system Will show Receiving Report status as "**Submitted**"

| Nide  | Area V    | Vorkflow 5.      | 2              |           |            |         |                   |                |                 |            |         |          |           |            |         |                     |                   |           |            | Use       |
|-------|-----------|------------------|----------------|-----------|------------|---------|-------------------|----------------|-----------------|------------|---------|----------|-----------|------------|---------|---------------------|-------------------|-----------|------------|-----------|
| User  | Vendor Do | cumentation Lool | kup Logout     |           |            |         |                   |                |                 |            |         |          |           |            |         |                     |                   |           |            |           |
| Vendo | or Docume | nts from Active  | Folder for XXX | 🗱 (2 item | ns, sorted | l by Co | ontract Number)   |                |                 |            |         |          |           |            |         |                     |                   |           |            |           |
| Item  | System    | Туре             | Vendor (Payee) | DUNS      | DUNS+4     | Ext 0   | Contract Number 🛦 | Delivery Order | Shipment Number | Submitted  | Shipped | Accepted | Status    | Purge Reca | II Void | Pack/Transportation | Invoice Number    | Submitted | Received   | Status    |
| 1     | GFEBSP2P  | Invoice          | XXXX           | *****     |            |         | XXXXXXXXXXX       |                |                 |            |         |          |           | 1          |         |                     | <u>5000000100</u> |           | 2012-03-06 | Processed |
| 2     | GFEBSP2P  | Receiving Report | XXXXX          | XXXXXXXX  |            |         | XXXXXXXXXXX       |                | 400000233       | 2012-03-06 |         |          | Submitted |            |         |                     |                   |           |            |           |

#### WAWF Receiving Report status updated "Accepted" when Acceptor posts in GFEBS

| Wide        | Area | Workf        | low 5.2  |
|-------------|------|--------------|----------|
| <b>Unde</b> | AlGa | <b>MOINI</b> | 1010 0.2 |

User Vendor Documentation Lookup Logout

#### 

| Item | System   | Туре             | Vendor (Payee) | DUNS    | DUNS+4 | Ext | Contract Number▲ | Delivery Order | Shipment Number | Submitted  | Shipped | Accepted   | Status   |
|------|----------|------------------|----------------|---------|--------|-----|------------------|----------------|-----------------|------------|---------|------------|----------|
| 1    | GFEBSP2P | Receiving Report | XXXX           | XXXXXXX |        |     | XXXXXXXXX        |                | 400000233       | 2012-03-06 |         | 2012-03-06 | Accepted |

#### Within approximately 1 hour, should receive E-Mail from WAWF providing Confirmation #

From: <u>RA2NOREPLY@ecedi.nit.disa.mil</u> [RA2NOREPLY@ecedi.nit.disa.mil] Sent: Tuesday, March 06, 2012 12:59 PM To:

Action System: GFEBSP2P

Document Type: Receiving Report

Acceptance Date: 2012-03-06T00:00:00.000 0000

Processed Date:

Delivery Order:

Vendor CAGE Ext: XXXXXX

Shipment Number: 400000233

Shipment Date:

Invoice Number:

Invoice Date:

Has been Accepted on . Status is Accepted.

Thank you for your prompt attention.

Access the site at https://python.nit.disa.mil

THIS IS A SYSTEM GENERATED EMAIL MESSAGE, PLEASE DO NOT RESPOND TO THIS EMAIL.

#### E-Mail from WAWF to vendor showing Invoice Posted in WAWF History

Action System: GFEBSP2P

Document Type: Invoice

Acceptance Date:

Processed Date:

Delivery Order:

Vendor CAGE\Ext: XXXXX

Shipment Number:

Shipment Date:

Invoice Number: CAGE-123456

Invoice Date: 2012-03-06

Has been Processed on . Status is Processed.

Meaning posted in the Accounting & Entitlement system

Thank you for your prompt attention.

Access the site at https://python.nit.disa.mil

THIS IS A SYSTEM GENERATED EMAIL MESSAGE, PLEASE DO NOT RESPOND TO THIS EMAIL.

# Step 1b. PO Acknowledgment

|                                                                                        | der: 4550000601    |                                                                                               |                                                                                                    |                                                             |              |        |                                                                                      |                                                                    |                                                                                                    |                                                                                        |                                                                                 |                                                      |                                                                                             |                                             |                                                                                    |
|----------------------------------------------------------------------------------------|--------------------|-----------------------------------------------------------------------------------------------|----------------------------------------------------------------------------------------------------|-------------------------------------------------------------|--------------|--------|--------------------------------------------------------------------------------------|--------------------------------------------------------------------|----------------------------------------------------------------------------------------------------|----------------------------------------------------------------------------------------|---------------------------------------------------------------------------------|------------------------------------------------------|---------------------------------------------------------------------------------------------|---------------------------------------------|------------------------------------------------------------------------------------|
| Send 📳                                                                                 | Save Cancel   L    | Update Prices Dis                                                                             | splay History   🖨                                                                                                    | Print Download                                              |              |        |                                                                                      |                                                                    |                                                                                                    |                                                                                        |                                                                                 |                                                      |                                                                                             |                                             |                                                                                    |
| Co mu                                                                                  | inication and Coll | laboration                                                                                    |                                                                                                    |                                                             |              |        |                                                                                      |                                                                    |                                                                                                    |                                                                                        |                                                                                 |                                                      |                                                                                             |                                             | <b></b>                                                                            |
| 220400                                                                                 |                    |                                                                                               |                                                                                                    |                                                             |              |        |                                                                                      | Attachmonto                                                        |                                                                                                    |                                                                                        |                                                                                 |                                                      |                                                                                             |                                             |                                                                                    |
|                                                                                        |                    |                                                                                               |                                                                                                    |                                                             |              |        |                                                                                      | Attachments                                                        |                                                                                                    |                                                                                        |                                                                                 |                                                      |                                                                                             |                                             |                                                                                    |
|                                                                                        |                    |                                                                                               |                                                                                                    |                                                             |              |        |                                                                                      |                                                                    |                                                                                                    |                                                                                        |                                                                                 |                                                      |                                                                                             |                                             |                                                                                    |
|                                                                                        |                    |                                                                                               |                                                                                                    | TE If                                                       | any line     | s sha  | wn on                                                                                | SUS F                                                              | DO wer                                                                                                  | e fullv                                                                                | invoice                                                                         | ed in N                                              | <b>MAWF</b>                                                                                 | must                                        | first <sup>.</sup>                                                                 |
| Conora                                                                                 | Information        |                                                                                               |                                                                                                    |                                                             |              |        |                                                                                      |                                                                    |                                                                                                    |                                                                                        |                                                                                 |                                                      |                                                                                             | -1                                          |                                                                                    |
| Genera                                                                                 | Innormation        |                                                                                               | -                                                                                                    | select                                                      | Reject       | [~ (RE | =D X) I                                                                              | n Item                                                             | Overvie                                                                                                 | ew sec                                                                                 | tion be                                                                         | NOW TC                                               | or each                                                                                     | close                                       |                                                                                    |
| 3asic Dat                                                                              | ta                 |                                                                                               |                                                                                                    | Click '                                                     | "Send"       |        |                                                                                      |                                                                    |                                                                                                    |                                                                                        |                                                                                 |                                                      |                                                                                             |                                             |                                                                                    |
| Purchase                                                                               | e Order ID:        |                                                                                               |                                                                                                    |                                                             |              |        |                                                                                      |                                                                    |                                                                                                    | C                                                                                      | 11                                                                              |                                                      |                                                                                             | :                                           |                                                                                    |
| Number:                                                                                |                    |                                                                                               | -                                                                                                    | Inen                                                        | continue     | e with | n ackn                                                                               | owledg                                                             | e/Coni                                                                                                  | rirm All                                                                               | Items                                                                           | snow                                                 | 'n on <mark>SI</mark>                                                                       | Ide #1                                      | <u>/</u> .                                                                         |
| Name:                                                                                  |                    |                                                                                               |                                                                                                    |                                                             |              |        |                                                                                      |                                                                    |                                                                                                    |                                                                                        |                                                                                 |                                                      |                                                                                             |                                             |                                                                                    |
| Date:                                                                                  |                    |                                                                                               |                                                                                                    | 09/01/2016                                                  |              |        |                                                                                      |                                                                    |                                                                                                    |                                                                                        |                                                                                 |                                                      |                                                                                             |                                             |                                                                                    |
| Statue                                                                                 |                    |                                                                                               |                                                                                                    |                                                             |              |        |                                                                                      |                                                                    |                                                                                                    | Tern                                                                                   | ns of Delivery                                                                  |                                                      |                                                                                             |                                             |                                                                                    |
| otatus.                                                                                |                    |                                                                                               |                                                                                                    | In Process                                                  |              |        |                                                                                      |                                                                    |                                                                                                    | Inco                                                                                   | term                                                                            |                                                      | Location                                                                                    |                                             |                                                                                    |
|                                                                                        |                    |                                                                                               |                                                                                                    |                                                             |              |        |                                                                                      |                                                                    |                                                                                                    |                                                                                        |                                                                                 |                                                      |                                                                                             |                                             |                                                                                    |
| Follow-O                                                                               | In Documents:      |                                                                                               |                                                                                                    |                                                             |              |        |                                                                                      |                                                                    |                                                                                                    |                                                                                        |                                                                                 |                                                      |                                                                                             |                                             |                                                                                    |
| Follow-O                                                                               | n Documents:       | 2                                                                                             | 3 ■                                                                                                    |                                                             |              |        |                                                                                      |                                                                    |                                                                                                    |                                                                                        |                                                                                 |                                                      |                                                                                             |                                             |                                                                                    |
| Follow-O                                                                               | n Documents:<br>1  | 2                                                                                             | 3 — I                                                                                                    |                                                             |              |        |                                                                                      |                                                                    |                                                                                                    |                                                                                        |                                                                                 |                                                      |                                                                                             |                                             |                                                                                    |
| Follow-O                                                                               | In Documents:      | 2                                                                                             | 3 International International |                                                             | Red          | X to   | "Reje                                                                                | ct"                                                                |                                                                                                    |                                                                                        |                                                                                 |                                                      |                                                                                             |                                             |                                                                                    |
| Follow-O                                                                               | In Documents:      | 2                                                                                             | 3 International International |                                                             | Red          | X to   | "Reje                                                                                | ct"                                                                |                                                                                                    |                                                                                        |                                                                                 |                                                      |                                                                                             |                                             |                                                                                    |
| Follow-O                                                                               | In Documents:      | 2 Inv                                                                                         | 3                                                                                                    |                                                             | Red          | X to   | "Reje                                                                                | ct"                                                                |                                                                                                    |                                                                                        |                                                                                 |                                                      |                                                                                             |                                             |                                                                                    |
| Follow-O                                                                               | In Documents:      | 2                                                                                             | 3 International International |                                                             | Red          | X to   | "Reje                                                                                | ct"                                                                |                                                                                                    |                                                                                        |                                                                                 |                                                      |                                                                                             |                                             |                                                                                    |
| Follow-O                                                                               | In Documents:      | 2 Inv                                                                                         | 3 ice                                                                                                    | Expand All                                                  | Red          | X to   | "Reje                                                                                | ct"                                                                |                                                                                                    |                                                                                        |                                                                                 |                                                      |                                                                                             |                                             |                                                                                    |
| Follow-O P R Item Ov                                                                   | In Documents:      | 2<br>firmation Inv<br>set All Items In Re<br>CLIN                                             | 3  oice eset All Items   N SLIN                                                                                                    | Expand All M C                                              | Red          | X to   | "Reje                                                                                | Ct"                                                                | Short Text                                                                                              | PO Quantity                                                                            | Purchase Or                                                                     | Confirmed Q                                          | . Unit of Measure                                                                           | Required on                                 | Confirmed for                                                                      |
| Follow-O P R Item Ov Confirm                                                           | In Documents:      | 2 Inv<br>firmation Inv<br>set All Items] & R<br>CLIN<br>0001                                  | 3  oice eset All Items     14 SLIN AA                                                                                                    | Expand All M C<br>ACRN<br>AA                                | Red          | X to   | "Reje<br>Status<br>In Process                                                        | Ct"                                                                | Short Text<br>Mowing                                                                                    | PO Quantity<br>1.000 Activ unit                                                        | Purchase Or<br>50,000.00 USD                                                    | Confirmed Q<br>1.000                                 | Unit of Measure                                                                             | Required on                                 | Confirmed for<br>09/19/2016                                                        |
| Follow-O  P  R  Item Ov  Confirm  L                                                    | In Documents:      | 2 Inv<br>firmation Inv<br>set All Items In Re<br>CLIN<br>0001<br>0001                         | 3  eset All Items   1  SLIN AA AA AA                                                                                                    | Expand All M C<br>ACRN<br>AA<br>AA<br>AA                    | ollapse All  | X to   | "Reje<br>Status<br>In Process<br>In Process                                          | Ct"                                                                | Short Text<br>Mowing<br>Mowing                                                                          | PO Quantity<br>1.000 Activ unit<br>5.000 Acte                                          | Purchase Or<br>50,000.00 USD<br>50,000.00 USD                                   | Confirmed Q<br>1.000<br>5,000                        | Unit of Measure<br>Activ.unit<br>Acre                                                       | Required on                                 | Confirmed for<br>09/19/2016                                                        |
| Follow-O  P  R  Confirm  Confirm  L  ,                                                 | In Documents:      | 2 Inv<br>firmation Inv<br>ect All Items In Re<br>CLIN<br>0001<br>0001<br>0002<br>0002         | 3  a cice a set All Items    a A b A b A b A b A b A b B b B b B b B b B b B b B b B b B b B                                                                                                    | Expand All H C<br>ACRN<br>AA<br>AA<br>AA<br>AA              | ollapse All  | X to   | "Rejeo<br>Status<br>In Process<br>In Process<br>In Process<br>In Process             | Ct"                                                                | Short Text<br>Mowing<br>Trimming<br>Trimming                                                            | PO Quantity<br>1.000 Activ unit<br>5.000 Activ unit<br>20.000 Activ unit               | Purchase Or<br>50,000.00 USD<br>50,000.00 USD<br>30,000.00 USD                  | Confirmed Q<br>1.000<br>5,000<br>1.000<br>20.000 000 | Unit of Measure<br>Activ.unit<br>Acre<br>Activ.unit                                         | Required on                                 | Confirmed for<br>09/19/2016 @<br>09/19/2016 @                                      |
| Follow-O<br>P<br>R<br>Item Ov<br>Confirm<br>L<br>L<br>L                                | In Documents:      | 2 Inv<br>firmation Inv<br>ect All Items Inv Re<br>CLIN<br>0001<br>0001<br>0002<br>0002        | 3 a a b a b a b a b a b a b a b a b a b                                                                                                    | Expand All Pr C<br>ACRN<br>AA<br>AA<br>AA<br>AA<br>AA<br>AA | ollapse All  | X to   | "Rejeo<br>Status<br>In Process<br>In Process<br>In Process<br>In Process             | Product                                                            | Short Text<br>Mowing<br>Mowing<br>Trimming<br>Trimming                                                  | PO Quantity<br>1.000 Activ unit<br>5.000 Acte<br>1.000 Activ.unit<br>30,000.000 Activ  | Purchase Or<br>50,000.00 USD<br>50,000.00 USD<br>30,000.00 USD<br>30,000.00 USD | Confirmed Q<br>1.000<br>5,000<br>1.000<br>30,000.000 | Unit of Measure<br>Activ.unit<br>Acre<br>Activ.unit<br>Activ.unit                           | Required on                                 | Confirmed for<br>09/19/2016 1<br>09/19/2016 1<br>09/19/2016 1<br>1                 |
| Follow-O<br>P<br>R<br>Item Ov<br>Confirm<br>L<br>L<br>L                                | In Documents:      | 2 Inv<br>firmation Inv<br>ect All Items Inf Re<br>CLIN<br>0001<br>0001<br>0002<br>0002        | 3 a a b a b a b a b a b a b a b a b a b                                                                                                    | Expand All Pr C<br>ACRN<br>AA<br>AA<br>AA<br>AA<br>AA<br>AA | ollapse All  | X to   | "Rejeo<br>Status<br>In Process<br>In Process<br>In Process<br>In Process             | Product Net Value (Ur Net Value (Ur Net Value (Ir)                 | Short Text<br>Mowing<br>Mowing<br>Trimming<br>confirmed Items)                                          | PO Quantity<br>1.000 Activ unit<br>5.000 Acte<br>1.000 Activ<br>30,000.000 Activ       | Purchase Or<br>50,000.00 USD<br>50,000.00 USD<br>30,000.00 USD<br>30,000.00 USD | Confirmed Q<br>1.000<br>5,000<br>1.000<br>30,000.000 | Unit of Measure<br>Activ.unit<br>Acre<br>Activ.unit<br>Activ.unit<br>80,000.00<br>0,000     | Required on                                 | Confirmed for<br>09/19/2016 1<br>09/19/2016 1<br>09/19/2016 1<br>09/19/2016 1<br>0 |
| Follow-O  P  R  Item Ov Confirm  L L L L                                               | In Documents:      | 2 Inv<br>firmation Inv<br>ect All Items In Re<br>CLIN<br>0001<br>0001<br>0002<br>0002         | 3  oice eset All Items    A A A A A A A A A A A A A A A A A B A B A B                                                                                                    | Expand All M C<br>ACRN<br>AA<br>AA<br>AA<br>AA<br>AA<br>AA  | ollapse All  | X to   | "Rejeo<br>Status<br>In Process<br>In Process<br>In Process<br>In Process             | Product<br>Net Value (Ur<br>Net Value (To<br>Net Value (To         | Short Text<br>Mowing<br>Mowing<br>Trimming<br>confirmed Items)<br>tal of all Items)                     | PO Quantity<br>1.000 Activ unit<br>5.000 Acte<br>1.000 Activ unit<br>30,000 000 Activ  | Purchase Or<br>50,000.00 USD<br>50,000.00 USD<br>30,000.00 USD<br>30,000.00 USD | Confirmed Q<br>1.000<br>5,000<br>1.000<br>30,000.000 | Unit of Measure<br>Activ.unit<br>Acre<br>Activ.unit<br>Activ.unit<br>80,000.00<br>80,000.00 | Required on                                 | Confirmed for<br>09/19/2016 @<br>09/19/2016 @                                      |
| Follow-O<br>P<br>R<br>Item Ov<br>Confirm<br>L<br>L                                     | In Documents:      | 2 Inv<br>firmation Inv<br>set All Items Er Re<br>CLIN<br>0001<br>0001<br>0002<br>0002         | 3 I Items I All Items I AA<br>SLIN<br>AA<br>AA<br>AB<br>AB                                                                                                    | Expand All Pr C<br>ACRN<br>AA<br>AA<br>AA<br>AA<br>AA<br>AA | ollapse All  | X to   | "Reje<br>Status<br>In Process<br>In Process<br>In Process<br>In Process              | Product<br>Product<br>Net Value (Ur<br>Net Value (To               | Short Text<br>Mowing<br>Trimming<br>Trimming<br>confirmed Items)<br>fnfirmed Items)                     | PO Quantity<br>1.000Activ unit<br>5.000Acre<br>1.000Activ unit<br>30,000.000Activ      | Purchase Or<br>50,000 00 USD<br>50,000 00 USD<br>30,000 00 USD<br>30,000 00 USD | Confirmed Q<br>1.000<br>5,000<br>1.000<br>30,000.000 | Unit of Measure<br>Activ.unit<br>Acte<br>Activ.unit<br>Activ.unit<br>80,000.00<br>80,000.00 | Required on                                 | Confirmed for<br>09/19/2016 C<br>09/19/2016 C                                      |
| Follow-O<br>P<br>P<br>R<br>Item Ov<br>Confirm<br>L<br>L<br>L<br>P<br>Partner           | In Documents:      | 2 Inv<br>firmation Inv<br>act All Items @ R/<br>CLIN<br>0001<br>0001<br>0002<br>0002          | 3  oice eset All Items      SLIN AA AA AB AB AB                                                                                                    | Expand All M C<br>ACRN<br>AA<br>AA<br>AA<br>AA<br>AA<br>AA  | ollapse All  | X to   | "Rejeo<br>Status<br>In Process<br>In Process<br>In Process<br>In Process             | Product<br>Net Value (Ur<br>Net Value (To                          | Short Text<br>Mowing<br>Trimming<br>Trimming<br>confirmed Items)<br>nfirmed Items)<br>tal of all Items) | PO Quantity<br>1.000 Activ unit<br>5,000 Activ<br>1.000 Activ unit<br>30,000.000 Activ | Purchase Or<br>50,000 00 USD<br>50,000 00 USD<br>30,000 00 USD<br>30,000 00 USD | Confirmed Q<br>1.000<br>5,000<br>1.000<br>30,000.000 | Unit of Measure<br>Activ.unit<br>Acte<br>Activ.unit<br>Activ.unit<br>80,000.00<br>80,000.00 | Required on                                 | Confirmed for<br>09/19/2016 C<br>09/19/2016 C                                      |
| Follow-O<br>P<br>P<br>R<br>Ttem Ov<br>Confirm<br>•<br>L<br>•<br>L<br>P<br>Partner<br>P | In Documents:      | 2 Inv<br>firmation Inv<br>ect All Items Er Re<br>CLIN<br>0001<br>0001<br>0002<br>0002<br>0002 | 3 I Items I I Items I I Items I I Items I I Items I I Items I I Items I I Items AA AA AA AA AA AB AB AB AB                                                                                                    | Expand All M C<br>ACRN<br>AA<br>AA<br>AA<br>AA<br>AA<br>AA  | Collapse All | X to   | "Rejeo<br>Status<br>In Process<br>In Process<br>In Process<br>In Process             | Product Product Net Value (Ur Net Value (Cr Net Value (To PostCode | Short Text<br>Mowing<br>Trimming<br>Trimming<br>confirmed Items)<br>nfirmed Items)<br>tal of all Items) | PO Quantity<br>1.000 Activ.unit<br>5,000 Activ<br>1.000 Activ unit<br>30,000.000 Activ | Purchase Or<br>50.000 00 USD<br>50,000 00 USD<br>30,000 00 USD<br>30,000 00 USD | Confirmed Q<br>1.000<br>5,000<br>1.000<br>30,000.000 | Unit of Measure Activ.unit Acre Activ.unit Activ.unit 80,000.00 0.00 80,000.00              | Required on                                 | Confirmed for<br>09/19/2016 1<br>09/19/2016 1<br>09/19/2016 1                      |
| Follow-O<br>P<br>R<br>Item Ov<br>Confirm<br>L.<br>L.<br>Partner<br>Sold-to Par         | In Documents:      | 2 Inv<br>firmation Inv<br>ext All Items er Ri<br>CLIN<br>0001<br>0002<br>0002<br>0002         | 3 I Mame<br>UNITED                                                                                                    | Expand Ali MC<br>ACRN<br>AA<br>AA<br>AA<br>AA<br>AA<br>AA   | Collapse All | X to   | "Rejeo<br>Status<br>In Process<br>In Process<br>In Process<br>In Process<br>e Number | Product Product Net Value (Ur Net Value (Cr Net Value (To PostCode | Short Text<br>Mowing<br>Trimming<br>Trimming<br>trimmed items)<br>nfirmed items)<br>tal of all items)   | PO Quantity<br>1.000 Activ unit<br>5.000 Activ<br>1.000 Activ unit<br>30,000.000 Activ | Purchase Or<br>50.000 00 USD<br>30.000 00 USD<br>30.000 00 USD<br>30.000 00 USD | Confirmed Q<br>1.000<br>5,000<br>1.000<br>30,000.000 | Unit of Measure<br>Activ.unit<br>Activ.unit<br>Activ.unit<br>80,000.00<br>80,000.00<br>Fax  | Required on<br>0USD<br>0USD<br>0USD<br>0USD | Confirmed for<br>09/19/2016 1<br>09/19/2016 1<br>09/19/2016 1                      |